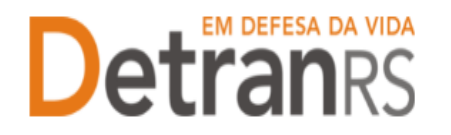

### MANUAL GEP PARA ASF CREDENCIADA

Este manual foi elaborado para auxiliar a ASF credenciada nas alterações e solicitações que pode realizar via sistema GEP.

O presente manual está dividido em dois capítulos:

- a) O primeiro, "DAS CONSULTAS AO SISTEMA GEP", trata da introdução ao sistema e do detalhamento das consultas disponíveis.
- b) O segundo capítulo, "DOS PROCESSOS DO SISTEMA GEP", apresenta os processos implantados e orientações gerais sobre os processos.

Dúvidas sobre <u>como fazer</u>: HelpDesk da PROCERGS, no telefone (51) 3210-3995. Dúvidas <u>sobre documentação</u>: <u>credenciamento@detran.rs.gov.br</u>.

Para acessar o título desejado, ao mesmo tempo, segure a tecla Ctrl no teclado e clique no título (o ponteiro do mouse vai virar uma mãozinha 4).

| CAPÍTULO 1 – DAS CONSULTAS AO SISTEMA GEP 3                                                                      |
|----------------------------------------------------------------------------------------------------|
| Para acessar o sistema GEP3                                                                                      |
| Para consultar dados básicos da empresa: endereço, e-mail e datas de<br>vencimento do credenciamento e da GAD-E3 |
| Para consultar a lista de profissionais vinculados – Administrador de ASF4                                       |
| Para consultar o registro de penalidades5                                                                        |
| Para consultar o registro de pendências6                                                                         |
| Para consultar GAD-E paga7                                                                                       |
| Para consultar o histórico da empresa7                                                                           |
| Para gerar a guia de pagamento da taxa de credenciamento GAD-E                                                   |
| Para emitir o certificado de credenciamento9                                                                     |
| Para emitir o extrato da empresa9                                                                                |
| Para consultar os processos da empresa10                                                                         |
| Para consultar os processos do profissional12                                                                    |
| Para consultar o cadastro dos profissionais vinculados – Administrador de ASF<br>                                |
| CAPÍTULO 2 – DOS PROCESSOS DO SISTEMA GEP16                                                                      |
| Salve os documentos sempre em formato .pdf16                                                                     |
| Sobre assinaturas no GEP16                                                                                       |
| Sobre os Requerimentos, Formulários, Termo de Adesão e Declarações16                                             |

#### ESTADO DO RIO GRANDE DO SUL SECRETARIA DA SEGURANÇA PÚBLICA DEPARTAMENTO ESTADUAL DE TRÂNSITO

| Sobre a guarda dos documentos encaminhados via GEP17                      |
|---------------------------------------------------------------------------|
| Para incluir, editar ou excluir e-mail e/ou telefone(s)17                 |
| Senhas dos Administradores da ASF: renovar prazo ou inicializar a senha19 |
| Para solicitar vinculação de profissional – Administrador de ASF20        |
| Para solicitar desvinculação de profissional – Administrador de ASF22     |
| Para solicitar substituição de profissional – Administrador de ASF23      |
| Para solicitar renovação de cadastramento de ASF27                        |

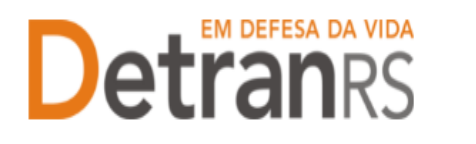

#### CAPÍTULO 1 – DAS CONSULTAS AO SISTEMA GEP

O Sistema GEP – Gestão de Empresas e Profissionais – está sendo desenvolvido com o intuito de dar mais celeridade e transparência aos processos de credenciamento, além de contribuir de forma significativa com a redução de envio de documentos em papel ao Detran/RS. A seguir, iremos detalhes as funcionalidades de consulta que já estão disponíveis no sistema.

#### Para acessar o sistema GEP

Faça o login no GEP: https://secweb.procergs.com.br/gep/logon.xhtml?windowld=df3 Ou pelo site: https://www.detran.rs.gov.br/inicial, clique em Menu, Credenciado, GEP.

| GEP                                     |                             |
|-----------------------------------------|-----------------------------|
| Identifique-se para acessar a aplicação |                             |
| Organizacional                          |                             |
| Credenciado *                           | Código da Empresa: CDV00xxx |
| Usuário *                               | RG do usuário               |
| Senha * OK Limpar                       |                             |
| Esqueci minha senha                     |                             |

### Para consultar dados básicos da empresa: endereço, e-mail e datas de vencimento do credenciamento e da GAD-E

1. No Menu, escolha "Empresa". Após, clique no código da empresa:

| GEP                   | Pe   | esquisar 🤸 Limp   | ar                 |       |      |                   |             |
|-----------------------|------|-------------------|--------------------|-------|------|-------------------|-------------|
| 🏦 Página inicial      |      | Código            | :                  |       |      |                   |             |
| Processo              |      | CNP               | :                  |       |      | CPF:              |             |
| Processo Empresa      |      | Razão Socia       | l:                 |       |      | Nome Fantasia:    |             |
| Processo Profissional |      | Tipo Empresa      |                    |       | •    | Situação:         |             |
| Empresa               |      | E-mai             | l:                 |       |      |                   |             |
| Empresa               |      |                   |                    |       |      |                   |             |
| Profissional          |      | Código ≎          | CNPJ 🗢             | CPF ᅌ | Raz  | ão Social ≎       | Empresa     |
| Profissional          |      | COD_EMP           | 00.000.000/0001-00 |       | EMPR | ESA LTDA          |             |
| <b>Detran</b> RS      | 0 En | npresas Seleciona | idas               |       |      | [ Exibindo de 1 a | a 2 no tota |
|                       |      |                   |                    |       |      |                   |             |

 Clique na aba "Dados da empresa". Serão exibidos os dados básicos da empresa: código, situação, razão social, nome fantasia e CNPJ.

Além disso, aparecerão as datas de vencimentos do credenciamento e da GAD-E:

#### ESTADO DO RIO GRANDE DO SUL SECRETARIA DA SEGURANÇA PÚBLICA DEPARTAMENTO ESTADUAL DE TRÂNSITO

| Editar Empresa - HMLCDV04 - pedro | pecas - 00.000.000/0001-91                                                                                         |
|-----------------------------------|----------------------------------------------------------------------------------------------------|
| 🖌 Salvar 🖌 🖌 Renovar Credenciame  | nto 🛛 🗸 Realizar Regularidade Anual 🛛 🗸 Gerar GAD-E 🛛 🖌 Emitir Certificado 🛛 🔒 Imprimir Extrato 🗌 Ações 🔍 🗙 Fechar |
| Dados da Empresa Profissionais    | 3 Penalidades Pendências Atividades Pátios GAD-E Notificação Histórico                                             |
| Dados da Empresa                  |                                                                                                    |
| Código:                           | HMLCDV04                                                                                                    |
| Tipo Empresa: *                   | CDV - Centro de Desmanche de Veículos                                                                              |
| Situação:                         | Homologada                                                                                                    |
| Razão Social: *                   | Pedro pecas SLU                                                                                                    |
| Nome Fantasia:                    | pedro pecas                                                                                                    |
| CNPJ: *                           | 00.000/0001-91                                                                                                    |
| Inscrição Estadual:               |                                                                                                    |
| Vencimento Credenciamento:        | 08/07/2021 🛍                                                                                                    |
| Vencimento Regularidade Anual:    | 30/04/2022 🗂                                                                                                    |
| Vencimento GAD-E: *               | 31/03/2022 1                                                                                                    |
|                                   |                                                                                                    |

#### Para consultar a lista de profissionais vinculados - Administrador de ASF

1. No Menu, escolha "Empresa". Após, clique no código da empresa:

| GEP                   | Pesq  | uisar 👆 Limpa   | r                  |       |      |                   |           |
|-----------------------|-------|-----------------|--------------------|-------|------|-------------------|-----------|
| Página inicial        |       | Código          | :                  |       |      |                   |           |
| Processo              |       | CNPJ            | :                  |       |      | CPF:              |           |
| Processo Empresa      |       | Razão Social    |                    |       |      | Nome Fantasia:    |           |
| Processo Profissional |       | Tipo Empresa    |                    |       | -    | Situação:         |           |
| Empresa               |       | E-mail          | :                  |       |      |                   |           |
| Empresa               |       |                 |                    |       |      |                   |           |
| Profissional          |       | Código ≎        | CNPJ ᅌ             | CPF ᅌ | Raz  | ão Social ≎       | Empresa   |
| Profissional          |       | COD_EMP         | 00.000.000/0001-00 |       | EMPF | RESA LTDA         |           |
| <b>Detran</b> RS      | 0 Emp | resas Seleciona | das                |       |      | [ Exibindo de 1 a | 2 no tota |
|                       |       |                 |                    |       |      |                   |           |

2. Clique na aba "Profissionais". Será exibida a listagem de profissionais vinculados atualmente à empresa (situação "ativa"):

| Editar E | mpresa - HMLCDV04 - po                        | edro pecas - OO | 0.000.000/             | 0001-91                       |                        |                       |                      |                |                         |                      |
|----------|-----------------------------------------------|-----------------|------------------------|-------------------------------|------------------------|-----------------------|----------------------|----------------|-------------------------|----------------------|
| 🗸 Salva  | ar 🛛 🖌 Renovar Credenci                       | iamento 🛛 🗸 R   | tealizar Regu          | ularidade Anual 🛛 🗸 🤇         | ierar GAD-E            | 🖌 Emitir (            | Certificado          | 🔒 Imprim       | ir Extrato              | Ações 🔻              |
| Dado:    | s da Empresa Profissio<br>Adicionar ? Refazer | perfil 🔅 Ren    | dades P<br>novar prazo | endências Atividad            | es Pátios              | GAD-E                 | Notifica             | ção Hist       | órico                   |                      |
|          | Nome ᅌ                                        | Documento<br>\$ | CPF ≎                  | Atividade ≎                   | Situação<br>¢<br>Ativo | Venc.<br>Creden<br>\$ | Venc<br>Reg<br>Anual | Venc.<br>GAD ᅌ | Início<br>Vínculo<br>\$ | Fim<br>vínculo<br>\$ |
|          | EDINISE FERREIRA                              | 000347256       | 000.,982.81            | Gerente de CDV                | Ativo                  |                       |                      |                | 11/02/202               |                      |
|          | PEDRO HENRIQ                                  | :000.44140      | 000 000.81             | Gerente de CDV                | Ativo                  |                       |                      |                | 13/05/202               |                      |
|          | PEDRO HENRI                                   | 000544140       | 000.511.81             | Proprietário de<br>CDV        | Ativo                  |                       |                      |                | 13/05/202               |                      |
|          | TIAGO MAN'                                    | 000.368315      | 000.572.38             | Responsável<br>Técnico de CDV | Ativo                  |                       |                      |                | 17/03/202               |                      |
|          |                                               | [ Exi           | ibindo de 1            | a 4 no total de 4 - Pá        | gina: 1/1 ]            | 14 <4                 | 1 🕨                  | ▶ 25           | ~                       |                      |

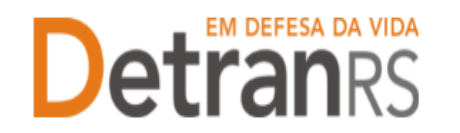

 Também é possível obter a informação dos profissionais já desvinculados, alterando a "Situação" para "Encerrado", como mostra a imagem abaixo:

| Editar Empresa - HMLCD' | VO4 - pedro pecas · | 00.000.00     | 0/0001-91        |               |                  |                 |                      |                |                         |                      |
|-------------------------|---------------------|---------------|------------------|---------------|------------------|-----------------|----------------------|----------------|-------------------------|----------------------|
| 🖌 Salvar 🛛 🗸 Renovar (  | Credenciamento      | 🖊 Realizar Re | egularidade Anu  | ual 🛛 🗸 Gerai | GAD-E            | 🖌 Emitir C      | ertificado           | 🔒 Imprii       | nir Extrato             | Ações                |
| Dados da Empresa        | Profissionais Per   | nalidades     | Pendências       | Atividades    | Pátios           | GAD-E           | Notifica             | ção His        | tórico                  |                      |
| + Adicionar 👂           | Refazer perfil 🛛 💠  | Renovar praz  | zo 🛛 💠 Iniciali: | zar senha     |                  |                 |                      |                |                         |                      |
| Nome 🗢                  | Document<br>\$      | CPF ᅌ         | Atividad         | le 🗘 Si       | tuação<br>tivo   | Venc.<br>Creden | Venc<br>Reg<br>Anual | Venc.<br>GAD ≎ | Início<br>Vínculo<br>\$ | Fim<br>vínculo<br>\$ |
|                         |                     |               |                  | 4             | tivo<br>ncerrado |                 |                      |                | 11/02/202               |                      |
|                         |                     |               |                  |               | odos             |                 |                      |                | 13/05/202               |                      |

#### Para consultar o registro de penalidades

1. No Menu, escolha "Empresa". Após, clique no código da empresa:

| GEP                   | Pe   | squisar 👆 Limpa  | ar                 |       |      |                  |           |
|-----------------------|------|------------------|--------------------|-------|------|------------------|-----------|
| Página inicial        |      | Código           | :                  |       |      |                  |           |
| Processo              |      | CNPJ             | :                  |       |      | CPF:             |           |
| Processo Empresa      |      | Razão Social     | :                  |       |      | Nome Fantasia:   |           |
| Processo Profissional |      | Tipo Empresa     | :                  |       | -    | Situação:        |           |
| Empresa               |      | E-mail           | :                  |       |      |                  |           |
| Empresa               |      |                  |                    |       |      |                  |           |
| Profissional          |      | Código ≎         | CNPJ ᅌ             | CPF ᅌ | Raz  | ão Social ᅌ      | Empresa   |
| Profissional          |      | COD_EMP          | 00.000.000/0001-00 |       | EMPR | RESA LTDA        |           |
| <b>Detran</b> RS      | 0 Em | presas Seleciona | ıdas               |       |      | [Exibindo de 1 a | 2 no tota |
| DESENVOLVIDO PELA     |      |                  |                    |       |      |                  |           |

2. Clique na aba "Penalidades". O sistema exibirá a relação de todas as penalidades registradas no sistema GEP, como mostra a imagem abaixo:

| Salvar 🖌 Gerar GAD-E 🖌                                                        | Emitir Certificado 🛛 📮 Imprimir | Extrato K Eechar       |            |                        |       |  |  |  |  |
|-------------------------------------------------------------------------------|---------------------------------|------------------------|------------|------------------------|-------|--|--|--|--|
|                                                                               | <u></u>                         |                        |            |                        |       |  |  |  |  |
| ados da Emprosa - Profissio                                                   | pais Penalidades Pendêr         | aciae Atividades Dátio | GAD-E      |                        |       |  |  |  |  |
| Dados da Empresa Profissionais Penalidades Pendências Atividades Pátios GAD-E |                                 |                        |            |                        |       |  |  |  |  |
|                                                                               |                                 |                        |            |                        |       |  |  |  |  |
|                                                                               | ·                               | 1 1                    |            |                        |       |  |  |  |  |
| Tipo ᅌ                                                                        | Data Publicação DOE 🔻           | Data Início ≎          | Data Fim ᅌ | Situação ≎             | Ações |  |  |  |  |
| Tipo 🗢<br>Suspensão                                                           | Data Publicação DOE             | Data Início ≎          | Data Fim 💠 | Situação 💠<br>Excluida | Ações |  |  |  |  |

 Ao clicar no tipo de penalidade, na coluna "Tipo", é possível consultar os detalhes da penalidade como número e data de publicação da respectiva Portaria que aplicou a penalidade.

#### ESTADO DO RIO GRANDE DO SUL SECRETARIA DA SEGURANÇA PÚBLICA DEPARTAMENTO ESTADUAL DE TRÂNSITO

| Editar Empresa - HMLCDV04 - ped | lro pecas - 00.000.000/00     | 01-91                 |              |         |            |       |
|---------------------------------|-------------------------------|-----------------------|--------------|---------|------------|-------|
| 🖌 Salvar 🗸 Gerar GAD-E 🗸        | Emitir Certificado 🛛 🔒 Imprir | mir Extrato 🛛 🗙 Fecha | ar           |         |            |       |
|                                 |                               |                       | Levi Leve    |         |            |       |
| Dados da Empresa Profission     | ais Penalidades Peno          | déncias Atividades    | Patios GAD-E |         |            |       |
| Tipo 🗘                          | Consultar Penalidade Em       | presa                 |              | a Fim ᅌ | Situação 🔺 | Ações |
| Suspensão                       | × Fechar                      |                       |              |         | Excluida   |       |
| Penal. Descredenciamento        | Tipo: *                       | Suspensão             | •            |         | Resolvida  |       |
|                                 | Data Publicação DOE: *        | 01/04/2021            |              |         |            |       |
|                                 | Situação:                     | Excluida              |              |         |            |       |
|                                 | Número Portaria:              | 1234                  |              |         |            |       |
|                                 | Data Início: *                | 14/04/2021            |              |         |            |       |
|                                 | Tempo Penalidade: *           | 30 dias               |              |         |            |       |
|                                 | Data Fim: *                   | 13/05/2021            |              |         |            |       |
|                                 | Justificativa: *              | correge               |              |         |            |       |

#### Para consultar o registro de pendências

1. No Menu, escolha "Empresa". Após, clique no código da empresa:

| GEP                   | Pes   | quisar 👆 Limpa   | ar                 |       |      |                  |           |
|-----------------------|-------|------------------|--------------------|-------|------|------------------|-----------|
| 🏦 Página inicial      |       | Código           | :                  |       |      |                  |           |
| Processo              |       | CNPJ             | :                  |       |      | CPF:             |           |
| Processo Empresa      |       | Razão Social     | :                  |       |      | Nome Fantasia:   |           |
| Processo Profissional |       | Tipo Empresa     | :                  |       | -    | Situação:        |           |
| Empresa               |       | E-mail           | :                  |       |      |                  |           |
| Empresa               |       |                  |                    |       |      |                  |           |
| Profissional          |       | Código ≎         | CNPJ ≎             | CPF ≎ | Raz  | ão Social ≎      | Empresa   |
| Profissional          |       | COD_EMP          | 00.000.000/0001-00 |       | EMPR | RESA LTDA        |           |
| Detrands              |       |                  |                    |       |      | [Exibindo de 1 a | 2 no tota |
|                       | 0 Emp | presas Seleciona | das                |       |      |                  |           |
|                       |       |                  |                    |       |      |                  |           |

2. Clique na aba "Pendências". O sistema exibirá a relação de todas as pendências registradas no sistema GEP.

| Editar Empresa - HMLCDV04 - pe        | edro pecas - 00.000.000/000     | )1-91                    |            |            |       |
|---------------------------------------|---------------------------------|--------------------------|------------|------------|-------|
| 🖌 Salvar 🖌 Gerar GAD-E 🗸              | • Emitir Certificado 🛛 🔒 Imprim | ir Extrato 🗙 Fechar      |            |            |       |
| Dados da Empresa Profissio            | onais Penalidades Pend          | ências Atividades Pátios | s GAD-E    |            |       |
|                                       |                                 |                          |            |            |       |
| Tipo Pendência ᅌ                      | Bloqueante ᅌ                    | Data Início 🔺            | Data Fim ᅌ | Situação ᅌ | Ações |
| Em processo de Descreden<br>ciamento  | Sim                             | 16/12/2019               |            | Cancelada  |       |
| Em processo de Descreden<br>ciamento  | Sim                             | 17/03/2021               |            | Cancelada  |       |
| Bloquear Renovação Crede<br>nciamento | Não                             | 19/03/2021               |            | Resolvida  |       |
| Adesão à nova Portaria                | Sim                             | 14/04/2021               |            | Cancelada  |       |
| Bloquear Renovação Crede<br>nciamento | Não                             | 30/04/2021               |            | Cancelada  |       |

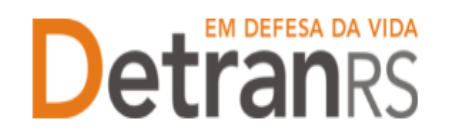

#### Para consultar GAD-E paga

1. No Menu, escolha "Empresa". Após, clique no código da empresa:

| GEP                   | Pes  | quisar 👆 Limpa   | аг                 |       |      |                   |             |
|-----------------------|------|------------------|--------------------|-------|------|-------------------|-------------|
| ✿ Página inicial      |      | Código           | :                  |       |      |                   |             |
| Processo              |      | CNPJ             | :                  |       |      | CPF:              |             |
| Processo Empresa      |      | Razão Social     | :                  |       |      | Nome Fantasia:    |             |
| Processo Profissional |      | Tipo Empresa     | :                  |       | -    | Situação:         |             |
| Empresa               |      | E-mail           | :                  |       |      |                   |             |
| Empresa               |      |                  |                    |       |      |                   |             |
| Profissional          |      | Código ≎         | CNPJ ≎             | CPF ≎ | Raz  | zão Social ≎      | Empresa     |
| Profissional          |      | COD_EMP          | 00.000.000/0001-00 |       | EMPF | RESA LTDA         |             |
| <b>Detran</b> RS      |      |                  |                    |       |      | [ Exibindo de 1 a | a 2 no tota |
|                       | 0 Em | presas Seleciona | das                |       |      |                   |             |
|                       |      |                  |                    |       |      |                   |             |

2. Clique na aba "GAD-E". O sistema exibirá a lista de taxas já pagas. A lista poderá ser salva nos formatos .pdf ou Excel.

| ~ | Salvar 🗸 Renovar Creder         | iciamento 🛛 🖌 Realizar Regu  | laridade Anual 🛛 🗸 Gerar GA | D-E 🖌 Emitir Certificado | 🚨 Imprimir Extrato 🛛 🖌 | Ações 🔻 🗙 Fechar  |
|---|---------------------------------|------------------------------|-----------------------------|--------------------------|------------------------|-------------------|
|   | Dados da Empresa Profiss        | sionais Penalidades Pe       | endências Veículos Fin      | anceiro Filmagem Sala    | s GAD-E Notificaç      | ão Histórico      |
|   | Para emitir a GAD-E utilize o b | ootão "Gerar GAD-E" ou acess | e www.detran.rs.gov.br/gad- | e                        |                        | <b>%</b>          |
|   | Nro Guia ᅌ                      | Emissão 🔻                    | Vencimento ≎                | Valor ≎                  | Pagamentos ≎           | Tarifas           |
|   | 76133336                        | 01/03/2021                   | 11/03/2021                  | 629,97                   | (1)                    | 9814 - ALVARA CFC |
|   | 71828624                        | 03/03/2020                   | 13/03/2020                  | 604,41                   | (1)                    | 9814 - ALVARA CFC |
|   | 67326075                        | 19/03/2019                   | 29/03/2019                  | 581,66                   | (1)                    | 9814 - ALVARA CFC |
|   | 62555078                        | 16/03/2018                   | 31/03/2018                  | 560,04                   | (1)                    | 9814 - ALVARA CFC |
|   | 57869927                        | 10/03/2017                   | 22/03/2017                  | 544,05                   | (1)                    | 9814 - ALVARA CFC |

#### Para consultar o histórico da empresa

1. No Menu, escolha "Empresa". Após, clique no código da empresa:

| GEP                   | 🔎 Pesquisar 👆 Lim  | par                |       |                             |                     |
|-----------------------|--------------------|--------------------|-------|-----------------------------|---------------------|
| Página inicial        | Códi               | go:                |       |                             |                     |
| Processo              | CN                 | PJ:                |       | CPF:                        |                     |
| Processo Empresa      | Razão Soc          | ial:               |       | Nome F                      | Fantasia:           |
| Processo Profissional | Tipo Empre         | sa:                |       | <ul> <li>Situaçã</li> </ul> | io:                 |
| Empresa               | E-m                | ail:               |       |                             |                     |
| Empresa               |                    |                    |       |                             |                     |
| Profissional          | Código ≎           | CNPJ 🗢             | CPF ≎ | Razão Social                | Empresa             |
| Profissional          | COD_EMP            | 00.000.000/0001-00 |       | EMPRESA LTDA                |                     |
| Detran                |                    |                    |       | [ Exibine                   | do de 1 a 2 no tota |
| DESENVOLVIDO PELA     | 0 Empresas Selecio | nadas              |       |                             |                     |
| ROCERGS               |                    |                    |       |                             |                     |

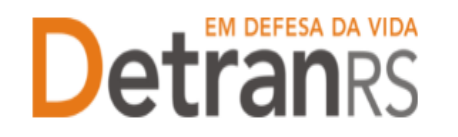

 Clique na aba "Histórico". O sistema exibirá histórico de transações realizadas no sistema GEP, como vinculações, renovações, alterações de dados. O histórico poderá ser salvo nos formatos .pdf ou Excel.

| Ed | itar Empresa - H       | MLCDV04 - pedro pecas - 00.000.             | 000/0001-91              |                            |                 |               |                |                             |
|----|------------------------|---------------------------------------------|--------------------------|----------------------------|-----------------|---------------|----------------|-----------------------------|
| •  | 🖌 Salvar 🛛 🗸 Rer       | novar Credenciamento 🛛 🖌 Realiza            | r Regularidade A         | Anual 🗸 Gerar GAD-E 🖌 🛩 En | nitir Certifica | ado 🛛 🚇 Imp   | orimir Extrat  | o Ações 👻 🗙 Fechar          |
| Γ  | Dados da Empre         | sa Profissionais Penalidades                | Pendências               | Atividades Pátios GA       | D-E No          | tificação     | Histórico      |                             |
|    |                        |                                             |                          |                            |                 |               |                | <b>&gt;</b>                 |
|    | Data<br>Inclusão ≎     | Tipo Histórico ᅌ                            | Data<br>Vencimento<br>\$ | Alteração ᅌ                | ID Doc<br>\$    | Empresa<br>\$ | Operador<br>\$ | Observação ≎                |
|    | 20/05/2021<br>21:17:06 | Bloqueio abertura Processos<br>(Automático) |                          | Bloqueio Abertura Process  | Anexar          | HMLDETRA      | 3882438        |                             |
|    | 20/05/2021<br>21:17:04 | Alteração de Dados                          |                          | Vencimento GAD: de [31/03  | Anexar          | HMLDETRA      | 3882438        | tweste                      |
|    | 17/05/2021<br>10:05:26 | Vinculação                                  |                          | Proprietário de CDV (80784 |                 | HMLDETRA      | 3114902        | SSSSSSS                     |
|    | 13/05/2021<br>20:19:40 | Vinculação                                  |                          | Gerente de CDV (9079105    |                 | HMLDETRA      | 3882438        | teste                       |
|    | 13/05/2021<br>15:00:06 | Alteração de Dados                          |                          | Nome Fantasia: de [HMLCD   | Anexar          | HMLDETRA      | 3114902        | Processo GEP n.: 2021002552 |
|    | 13/05/2021<br>15:00:00 | Desvinculação                               |                          | Proprietário de CDV (80784 |                 | HMLDETRA      | 3114902        | Processo GEP nº: 20210025   |
|    |                        |                                             |                          |                            |                 |               |                |                             |

#### Para gerar a guia de pagamento da taxa de credenciamento GAD-E

1. No Menu, escolha "Empresa". Após, clique no código da empresa:

| GEP                   | Pes   | squisar 👆 Limp   | ar                 |       |      |                   |           |
|-----------------------|-------|------------------|--------------------|-------|------|-------------------|-----------|
| ✿ Página inicial      |       | Código           | p:                 |       |      |                   |           |
| processo              |       | CNP:             | ]:                 |       |      | CPF:              |           |
| Processo Empresa      |       | Razão Socia      | l:                 |       |      | Nome Fantasia:    |           |
| Processo Profissional |       | Tipo Empresa     | a:                 |       | -    | Situação:         |           |
| Empresa               |       | E-mai            | 1:                 |       |      |                   |           |
| Empresa               |       |                  |                    |       |      |                   |           |
| Profissional          |       | Código ≎         | CNPJ 🗢             | CPF ≎ | Raz  | ão Social ≎       | Empresa   |
| Profissional          |       | COD_EMP          | 00.000.000/0001-00 |       | EMPR | ESA LTDA          |           |
| Detran                | 0 Em  | proces Colocion  | adac               |       |      | [ Exibindo de 1 a | 2 no tota |
|                       | U EII | presas Seleciona | 3035               |       |      |                   |           |

2. Clique no botão "Gerar GAD-E". A guia de pagamento será gerada no formato .pdf

| Editar Empresa - HMLC | DV04 - pedro p  | ecas - 00.000.00  | 00/0001-91       |             |        |            |              |                 |           |          |
|-----------------------|-----------------|-------------------|------------------|-------------|--------|------------|--------------|-----------------|-----------|----------|
| 🗸 Salvar 🗸 Renova     | r Credenciament | to 🗸 🗸 Realizar F | Regularidade Ani | ual 🗸 Gerar | GAD-E  | 🖌 Emitir C | ertificado 🔒 | Imprimir Extrat | o Ações · | × Fechar |
|                       |                 | 1                 | _                |             |        | T          |              | _               |           |          |
| Dados da Empresa      | Profissionais   | Penalidades       | Pendências       | Atividades  | Pátios | GAD-E      | Notificação  | Histórico       |           |          |
|                       |                 |                   |                  |             |        |            |              |                 |           |          |
| Dados da Empre        | sa              |                   |                  |             |        |            |              |                 |           |          |
|                       |                 |                   |                  |             |        |            |              |                 |           |          |
| Código:               | ŀ               | HMLCDV04          |                  |             |        |            |              |                 |           |          |
| Tipo Empresa: *       | (               | CDV - Centro de D | esmanche de Ve   | eículos     |        | -          |              |                 |           |          |
| Situação:             | ŀ               | Homologada        |                  |             |        |            |              |                 |           |          |
|                       |                 |                   |                  |             |        |            |              |                 |           |          |

OBS: A GAD-E também poderá ser gerada no site do Detran, em Menu/Credenciado/Emissão de GAD-E.

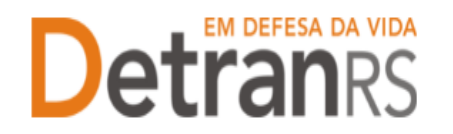

#### Para emitir o certificado de credenciamento

1. No Menu, escolha "Empresa". Após, clique no código da empresa:

| GEP                   | Peso  | quisar 🤸 Limpa   | ar                 |       |      |                   |           |
|-----------------------|-------|------------------|--------------------|-------|------|-------------------|-----------|
| Página inicial        |       | Código           | :                  |       |      |                   |           |
| Processo              |       | CNPJ             | :                  |       |      | CPF:              |           |
| Processo Empresa      |       | Razão Social     | l:                 |       |      | Nome Fantasia:    |           |
| Processo Profissional |       | Tipo Empresa     |                    |       | -    | Situação:         |           |
| Empresa               |       | E-mail           | l:                 |       |      |                   |           |
| Empresa               |       |                  |                    |       |      |                   |           |
| Profissional          |       | Código ≎         | CNPJ ᅌ             | CPF ᅌ | Raz  | ao Social ≎       | Empresa   |
| Profissional          |       | COD_EMP          | 00.000.000/0001-00 |       | EMPF | RESA LTDA         |           |
| <b>Detran</b> RS      | 0 Emp | oresas Seleciona | ndas               |       |      | [ Exibindo de 1 a | 2 no tota |
| DESENVOLVIDO PELA     |       |                  |                    |       |      |                   |           |

2. Clique no botão "Emitir Certificado". O documento será gerado no formato .pdf

| Editar Empresa - HMLCDV04 - pedro | pecas - 00.000.00  | 0/0001-91      |             |        |             |              |                    |         |          |
|-----------------------------------|--------------------|----------------|-------------|--------|-------------|--------------|--------------------|---------|----------|
| 🖌 Salvar 🛛 🗸 Renovar Credenciamer | nto 🛛 🗸 Realizar R | egularidade An | ual < Gerar | GAD-E  | 🗸 Emitir Ce | ertificado 🕻 | 🔒 Imprimir Extrato | Ações 🔻 | × Fechar |
| Dados da Empresa Profissionais    | Penalidades        | Pendências     | Atividades  | Pátios | GAD-E       | Notificação  | Histórico          |         |          |
| Dados da Empresa                  |                    |                |             |        |             |              |                    |         | ]        |
| Código:                           | HMLCDV04           |                |             |        |             |              |                    |         |          |
| Tipo Empresa: *                   | CDV - Centro de D  | esmanche de Ve | eículos     |        | -           |              |                    |         |          |
| Situação:                         | Homologada         |                |             |        |             |              |                    |         |          |

#### Para emitir o extrato da empresa

1. No Menu, escolha "Empresa". Após, clique no código da empresa:

| GEP                   | 🔎 Pesquisar 🔸 Limp   | ar                 |       |      |                   |           |
|-----------------------|----------------------|--------------------|-------|------|-------------------|-----------|
| 🏦 Página inicial      | Código               | p:                 |       |      |                   |           |
| Processo              | CNP                  | ):                 |       |      | CPF:              |           |
| Processo Empresa      | Razão Socia          | l:                 |       |      | Nome Fantasia:    |           |
| Processo Profissional | Tipo Empresa         | a:                 |       | -    | Situação:         |           |
| Empresa               | E-mai                | l:                 |       |      |                   |           |
| Empresa               |                      |                    |       |      |                   |           |
| Profissional          | Código ≎             | CNPJ ᅌ             | CPF ᅌ | Raz  | ão Social ᅌ       | Empresa   |
| Profissional          | COD_EMP              | 00.000.000/0001-00 |       | EMPR | ESA LTDA          |           |
| <b>Detran</b> RS      |                      |                    |       |      | [ Exibindo de 1 a | 2 no tota |
|                       | 0 Empresas Seleciona | adas               |       |      |                   |           |
| ROCERGS               |                      |                    |       |      |                   |           |

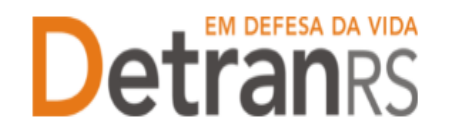

 Clique no botão "Imprimir Extrato". Selecione se deseja salvar ou apenas abrir o documento e aperte em "Ok"

| Editar Empresa - HMLCDV04 - pedro | pecas - 00.000.0   | 00/00  | 01-91         |                     |                  |                |                 |                 |               |
|-----------------------------------|--------------------|--------|---------------|---------------------|------------------|----------------|-----------------|-----------------|---------------|
| 🖌 Salvar 🖌 🖌 Gerar GAD-E 🖌 🖌 Em   | itir Certificado 🗧 | Imprii | nir Extrato   | ×                   | Fechar           |                |                 |                 |               |
|                                   |                    |        | 10 ·          |                     | . 1              | - 41           |                 |                 |               |
| Dados da Empresa Profissionais    | Penalidades        | Pen    | dências       | Ativid              | ades             | Pátios         | GAD-E           |                 |               |
|                                   |                    |        |               |                     |                  |                |                 |                 |               |
| Dados da Empresa                  |                    |        | Abrir "Extr   | ato Emp             | reca HM          | CDV04 pdf"     | ,               |                 | ×             |
| Código:                           | HMLCDV04           |        |               |                     |                  | LCD VO. put    |                 |                 | ~             |
| Tipo Empresa: *                   | CDV - Centro de D  | Desmar | Voce esci     | rata Emi            | 11:<br>11:       |                | 16              |                 |               |
| Situação:                         | Homologada         |        | tipo          | · Portab            | le Docun         | nent Format    | (PDF)           |                 |               |
| Razão Social: *                   | Pedro pecas SLU    |        | de:           | https://s           | ecweb.h          | ml.intra.rs.go | ov.br           |                 |               |
| Nome Fantasia:                    | pedro pecas        |        | 0 que o       | Firefox d           | eve faze         | ər?            |                 |                 |               |
| CNP1: *                           | 00.000.000/0001-   | -91    | ⊖ Ab          | rir <u>n</u> o Fire | efox             |                |                 |                 |               |
| Inscrição Estadual:               |                    |        | ● <u>A</u> b  | rir com             | Adobe            | Acrobat Rea    | der DC (aplicat | tivo padrão)    | $\sim$        |
| Vencimento Credenciamento:        | 08/07/2021         |        | ◯ <u>S</u> al | var arqui           | vo               |                |                 |                 |               |
| Vencimento Regularidade Anual:    | 30/04/2022         |        | 🗌 Fa          | izer isso a         | uto <u>m</u> ati | camente nos    | arquivos com    | no este de agor | ra em diante. |
| Vencimento GAD-E: *               | 31/03/2021         |        |               |                     |                  |                |                 |                 |               |
| Vendimento OAD-E.                 | 01/00/2021         |        |               |                     |                  |                |                 | ОК              | Cancelar      |

Importante: O extrato da empresa é um documento que contempla um resumo dos registros da empresa, como dados cadastrais básicos, datas de vencimentos, profissionais vinculados, registros de pendências e penalidades.

| and the second second                                                                                                    | DOMESTIC: NOT LOT                                                                                                    | 2004 C                                                                                                    |                                                                                                    |                                                        | Debe        | 00000001 51    | 40:14        |                                                                                                    |            |
|----------------------------------------------------------------------------------------------------|----------------------------------------------------------------------------------------------------|----------------------------------------------------------------------------------------------------|----------------------------------------------------------------------------------------------------|--------------------------------------------------------|-------------|----------------|--------------|----------------------------------------------------------------------------------------------------|------------|
| Código: HML                                                                                                    | CDV04                                                                                                    |                                                                                                    |                                                                                                    | 30                                                     | Contatos    | 2              |              |                                                                                                    |            |
| Тро Етргени                                                                                                    | COV - Cen                                                                                                    | to de Desmarche de Velculo                                                                                                    | *                                                                                                    |                                                        | I-mail Con  | mendal: HIMLCD | VOIGHM       | CDV04.com                                                                                                    |            |
| Situação: Hon                                                                                                    | nologada                                                                                                    |                                                                                                    |                                                                                                    | 1                                                      | I-mail inst | theoral HMLC   | DVD40H       | ALCOV04.com                                                                                                    | n .        |
| Razão Social                                                                                                    | Pedro peca                                                                                                    | e SLU                                                                                                    |                                                                                                    |                                                        | fore: (51)  | 0000-0000 Ex   | bit no Silve | : Gen                                                                                                    |            |
| Nome Fertes                                                                                                    | is pedro peo                                                                                                    |                                                                                                    |                                                                                                    | - 1                                                    | Enderaço    |                |              |                                                                                                    |            |
| recricito Esta                                                                                                    | edual: NA                                                                                                    |                                                                                                    |                                                                                                    |                                                        | UF: RS      |                |              |                                                                                                    |            |
| CNPJ: 00.000                                                                                                    | 1000/0001-9                                                                                                    | 1                                                                                                    |                                                                                                    |                                                        | Municipia:  | PORTO ALEGR    | 1E           |                                                                                                    |            |
| Vencimento C                                                                                                    | Insdendeme                                                                                                    | to: 08/07/2021                                                                                                    |                                                                                                    | 1                                                      | Tpo: RUA    | Logradouro D   | OUTOR G      | REGORIO                                                                                                    |            |
| Vencimento R                                                                                                    | legularidade                                                                                                    | Anual: 30/04/2022                                                                                                    |                                                                                                    | 1                                                      | SEHEREG     | ARAY FILHO     | Númeto/Ko    | n: 111   Com                                                                                                    | plemento N |
| Vencimento G                                                                                                    | AD-E 31.00                                                                                                    | 2021                                                                                                    |                                                                                                    |                                                        | Bairo P/    | ASSO DAS PED   | RASICE       | P. 91230020                                                                                                    |            |
| Profissionata                                                                                                    | 6                                                                                                    |                                                                                                    |                                                                                                    |                                                        |             |                |              |                                                                                                    |            |
| Profissionats                                                                                                    | taw -                                                                                                    | Norre                                                                                                    | Rividade                                                                                                    | Stack                                                  | Venc        | Vanc Rec.      | livera:      | Inicio                                                                                                    | Irc.       |
| Profissionata<br>denticiade<br>scrite/cdc/HS                                                                                                    | CIV<br>M7#UTCH                                                                                                    | Nome<br>Fonde Ferrera gonca.ves                                                                                                    | Atividada<br>Proprietalu de (25V                                                                                                    | Stuaçã<br>Abo                                          | Venc.       | Venc. Reg.     | Wenc.        | Inicio<br>1/valuatori                                                                                                    | line.      |
| Profissionala<br>derticade<br>scractores<br>scractores                                                                                                    |                                                                                                    | Nome<br>Fonde Ferficia octouvis<br>Fonde Ferficia octouvis                                                                                                    | Atividade<br>Proprietatu de 1254<br>Deserva de 1254                                                                                                    | Stuaçã<br>Abia                                         | Venc.       | Venc. Heg.     | Venc.        | 17/05/0011<br>17/05/00011                                                                                                    | line.      |
| Profisalionata<br>denticiade<br>scrite/1000465<br>scrite/1000465<br>scrite/1000465                                                                                                    |                                                                                                    | Nome<br>EDINGE FERRERA SCHOALVES<br>EDINGE FERRERA SCHOALVES<br>MUCH DE SCHOALVES                                                                                                    | Atividade<br>Proprietatu de (25V<br>General de (25V<br>Secerte de (25V                                                                                                    | Stuaçã<br>Ales<br>Ales<br>Ales                         | Venc.       | Venc. Reg.     | Wenc.        | Inicio<br>17/05/001<br>11/05/001<br>13/05/001                                                                                                    | lnc.       |
| Profissionata<br>denticiade<br>conscriptores<br>conscriptores<br>constructores<br>roadent                                                                                                    | CIVI<br>WTXUETCH<br>WTXUETCH<br>STADUCTS<br>STADOO                                                                                                    | Nome<br>Fonde Ferficia schouves<br>Fonde Ferficia schouves<br>Futur Le Sourcoures<br>Fedici Hendroue Se                                                                                                    | Rövidade<br>Propriesto de (23)<br>Generale de (23)<br>Generale de (23)<br>Generale de (23)                                                                                                    | Stuaçã<br>Abio<br>Abio<br>Abio<br>Abio                 | Venc.       | Venc. Reg.     | Wenc.        | 114060<br>11406-0001<br>11406-0001<br>11406-0001<br>11406-0001                                                                                                    | Enc.       |
| Profissionata<br>denticiade<br>portectoroacies<br>portectoroacies<br>portectoroacies<br>toacentacies<br>toacentacies                                                                                                    | CPV<br>W7900109<br>W7900109<br>W7900109<br>S1101070<br>S1101070                                                                                                    | Nome<br>Ecologi Variation School Variation<br>Ecologi Variation School Variation<br>March La School Carlos<br>FEDRO Variation La St<br>FEDRO Variation La St                                                                                                    | Advidade<br>Propriesto de (25%<br>Generate de (25%<br>Generate de (25%<br>Fragmente de (25%)                                                                                                    | Stuaçã<br>Abio<br>Abio<br>Abio<br>Abio<br>Abio         | Venc.       | Venc. Reg.     | Venz.        | Inicio<br>17/25/0011<br>11/00/0011<br>13/05/0011<br>13/05/0011                                                                                                    | Erc.       |
| Profissionata<br>denticade<br>toraxitatoes<br>oraxitatoes<br>fosser sours<br>fosser sours<br>roossort saks                                                                                                    | CFW<br>WTWORTCH<br>WTWORTCH<br>STIETOTO<br>STIETOTO<br>STIETOTO<br>STIETOTO<br>SHOP JOINT                                                                                                    | Nome<br>Edware Perkerik donocyce<br>Edware Perkerik donocyce<br>Processie State<br>Perkerikanicze De<br>Perkerikanicze De                                                                                                    | Actividande<br>Fragoriatiska de (22N<br>Sestente de (22N<br>Sestente de (22N<br>Proprietaria de (22N<br>Proprietaria de (22N<br>Respondeve Titunipo de                                            | Stuaçã<br>Abio<br>Abio<br>Abio<br>Abio<br>Abio<br>Abio | Venc.       | Venc. Reg.     | Wenc.        | Inicio<br>1785/0001<br>1885/0001<br>1885/0001<br>1885/0001<br>1885/0001                                                                                                    | Erc.       |
| Profisationate<br>denticiade<br>acrescotopies<br>acrescotopies<br>poster societario<br>poster societario<br>poster societario<br>poster societario                                                                                                    | CIVE<br>NOTACUTICA<br>NOTACUTICA<br>NOTACINA<br>STINICO<br>STINICO<br>STINICO<br>NO-CT12000                                                                                                    | Note<br>Activitie Ferreiche schoolung<br>Ponte Ferreiche schoolung<br>Paula 18 souga toereig<br>Pelicie Heininge 18<br>Pelicie Heininge 18<br>Pelicie Heininge 18<br>Tako Mantelli Becheloo                                                                                                    | Rovidade<br>Proprietalis de (23V<br>Selectre de (23V<br>Selectre de (23V<br>Responsérie de (23V<br>Proprietalis de (23V<br>Responsérie de (25V                                                    | Stueçê<br>Abro<br>Abro<br>Abro<br>Abro<br>Abro         | Venc.       | Venc Reg       | Venz.        | Inicio<br>1748/0027<br>1148/0027<br>1848/0027<br>1848/0027<br>1848/0027<br>1748/0027                                                                                                    | Erc.       |
| Profissionals<br>deritidade<br>conscidences<br>conscidences<br>conscidences<br>tote-en-collec-<br>souscents (Ass<br>Penalidades                                                                                                    | 214<br>947408108<br>947408108<br>9514000<br>9514000<br>9514000<br>9514000                                                                                                    | Notes<br>Economic Parkages concourses<br>Economic Parkages concourses<br>Parkages Second Concourses<br>Parkages Second Concourses Con<br>Tables Second Concourses Con<br>Tables Second Con<br>Tables Second Con<br>Table | Advidade<br>Programite de (23V<br>Gaentre de (23V<br>Besetre de (23V<br>Programatica (23V<br>Responsérve (1acriso de                                                                              | Stuaçã<br>Abio<br>Abio<br>Abio<br>Abio<br>Abio         | Venc.       | Venc Keg       | Venz.        | Inicio<br>17/08/0001<br>18/09/0001<br>18/09/001<br>18/09/001<br>18/09/001<br>17/08/0001                                                                                                    | linc.      |
| Profissionals<br>denticiede<br>constructures<br>constructures<br>constructures<br>lossen acues<br>lossen acues<br>lossen acues<br>permaiidad es                                                                                                    | CHY<br>M MUSTON<br>M MUSTON<br>D1 MADE<br>D1 MADE                                                                                                    | Nome<br>Ecrose Ferridori doncaves<br>Ecrose Ferridori doncaves<br>Peces e escala compa<br>Fecelo Hannale De<br>Fecelo Hannale De<br>Tudo Mantificio Bachado                                                                                                    | Advidade<br>Programatic de COV<br>Generate de COV<br>Generate de COV<br>Programatic de COV<br>Programatic de COV<br>Responsave (feccio de                                                         | Stuapi<br>Also<br>Also<br>Also<br>Also<br>Also<br>Also |             | Venc. Keş      | Venc.        | Ficto<br>17/05/0001<br>15/05/0011<br>15/05/0011<br>15/05/0011<br>15/05/0011                                                                                                    | linc.      |
| Profissionals<br>denticade<br>conscitences<br>conscitences<br>conscitences<br>conscitences<br>conscitences<br>passer eaces<br>passer eaces<br>passer eaces<br>passer eaces<br>passer eaces<br>passer eaces                                                                                                    | CHY<br>M MUSTON<br>M MUSTON<br>STRATO<br>STRATO<br>S | Nome<br>EDMINE FERRESR SCHOOL/VER<br>EDMINE FERRESR SCHOOL/VER<br>FEDRO HENRICE IS<br>FEDRO HENRICE IS<br>FEDRO HENRICE IS<br>FEDRO HENRICE IS<br>FEDRO HENRICE IS<br>FEDRO HENRICE IS                                                                                                    | Rividade<br>Propriestis de (25)<br>Seserte de (25)<br>Beserte de (25)<br>Proprieste de (25)<br>Proprieste de (25)<br>Proprieste de (25)<br>Proprieste de (25)<br>Debe Inforc                      | Stuapi<br>Also<br>Also<br>Also<br>Also<br>Also<br>Also | Venc.       | Venc Reg.      | Venc.        | Inicio<br>11/03/0211<br>11/03/0211<br>12/03/0211<br>12/03/0211<br>12/03/0211<br>11/02/0211<br>11/02/0211<br>11/02/0211                                                                                                    | Erc.       |
| Profissionals<br>denticade<br>constructures<br>constructures<br>constructures<br>constructures<br>patient acuita<br>socialization<br>patient acuita<br>socialization<br>patient acuita<br>socialization<br>patient acuita<br>patient acuita<br>pati | CPV<br>NONCOLORIZA<br>NONCOLORIZA<br>STREAD<br>STREAD<br>STREAD<br>NONCOLORIZA<br>STREAD<br>NONCOLORIZA<br>STREAD<br>STREAD          | Nome<br>Edmine Persona dorocurs<br>Edmine Persona dorocurs<br>Vedeo te secondo do<br>Peleo service de<br>Teleco service de<br>Teleco service de<br>Teleco service do<br>Teleco service do<br>Dete Publicação DOII<br>Osto (2020                                                                                                    | Novideade<br>Programatis de (CN<br>Generate de CDN<br>Estendar de CDN<br>Programatis de CDN<br>Programatis de CDN<br>Programatis de CDN<br>Programatis de CDN<br>Estendar Unicos<br>Detes Inforte | Stuapă<br>Abio<br>Abio<br>Abio<br>Abio<br>Abio         | Venc.       | Venc Reg.      | Versc.       | Inicio<br>(hutuport<br>tattaport<br>tattaport<br>tat | Irc.       |

#### Para consultar os processos da empresa

 No menu, clique em "Processo Empresa". O sistema exibirá a lista de todos os processos referente à empresa. A lista dos processos da empresa poderá ser salva nos formatos .pdf ou Excel.

#### ESTADO DO RIO GRANDE DO SUL SECRETARIA DA SEGURANÇA PÚBLICA DEPARTAMENTO ESTADUAL DE TRÂNSITO

| Página inicial        | Lista de Processos da Empr | esa                         |                   |                    |                       |
|-----------------------|----------------------------|-----------------------------|-------------------|--------------------|-----------------------|
| Processo              | 🔎 Pesquisar 🛛 🧹 Novo       | 5 Limpar                    |                   |                    |                       |
| Processo Empresa      | Tipo Processo:             | •                           | Processo:         |                    |                       |
| Processo Profissional | Situação:                  |                             | Empresa: HMLCDV04 | Organização Posse: |                       |
| Empresa               | Usuário Posse:             |                             |                   |                    |                       |
| Empresa               |                            |                             |                   |                    |                       |
| Profissional          |                            |                             |                   |                    | 8                     |
|                       | Processo 💠                 | Tipo Processo 💠             | Data Processo ᅌ   | Situação ᅌ         | Em posse ᅌ            |
| Profissional          | 2021002552                 | Alteração Societária        | 13/05/2021        | Deferido           |                       |
|                       | 2021002550                 | Alteração Societária        | 13/05/2021        | Deferido           |                       |
| EM DEFESA DA VIDA     | 2021002548                 | Alteração Societária        | 13/05/2021        | Deferido           |                       |
| Detranks              | 2021002466                 | Renovação de Credenciamento | 16/04/2021        | Rascunho           | HMLCDV04 / 7066441408 |
| DESENVOLVIDO PELA     | 2021002431                 | Alteração Societária        | 12/04/2021        | Cancelado          |                       |
| ROCERGS               | 2021002429                 | Alteração Societária        | 12/04/2021        | Cancelado          |                       |
|                       | 2021002427                 | Alteração Societária        | 12/04/2021        | Cancelado          |                       |
|                       | 2021002423                 | Alteração Societária        | 12/04/2021        | Cancelado          |                       |
|                       | 2021002421                 | Alteração Societária        | 12/04/2021        | Cancelado          |                       |
|                       | 2021002410                 | Alberta Providencia         | 10/04/0001        | Console do         |                       |

Note que é possível filtrar os processos por tipo. Para isso, selecione "Tipo Processo", obtendo a relação de todos os processos de renovação de credenciamento ou vinculação de profissional, por exemplo.

| Lista de Processos da l | Lista de Processos da Empresa               |                   |                    |  |  |  |  |  |  |  |  |
|-------------------------|---------------------------------------------|-------------------|--------------------|--|--|--|--|--|--|--|--|
| 🔎 Pesquisar 🛛 🖌 Nov     | ro b Limpar                                 |                   |                    |  |  |  |  |  |  |  |  |
|                         |                                             |                   |                    |  |  |  |  |  |  |  |  |
| Tipo Processo:          | -                                           | Processo:         |                    |  |  |  |  |  |  |  |  |
| Situação:               | Alteração de Endereço                       | Empresa: HMLCDV04 | Organização Posse: |  |  |  |  |  |  |  |  |
| Usuário Posse:          | Alteração de endereço de pátio<br>adicional |                   |                    |  |  |  |  |  |  |  |  |
|                         | Alteração Societária                        |                   |                    |  |  |  |  |  |  |  |  |
|                         | Descredenciamento                           |                   |                    |  |  |  |  |  |  |  |  |
| Processo ᅌ              | Desvinculação de Profissional               | Data Processo ᅌ   | Situação ᅌ         |  |  |  |  |  |  |  |  |
| 2021002552              | Inclusão Atividade                          | 13/05/2021        | Deferido           |  |  |  |  |  |  |  |  |
| 2021002550              | Inclusão de pátio adicional                 | 13/05/2021        | Deferido           |  |  |  |  |  |  |  |  |
| 2021002548              | Regularidade Anual                          | 13/05/2021        | Deferido           |  |  |  |  |  |  |  |  |
| 2021002466              | Renovação de Credenciamento                 | 16/04/2021        | Rascunho           |  |  |  |  |  |  |  |  |
| 2021002431              | Substituição profissional                   | 12/04/2021        | Cancelado          |  |  |  |  |  |  |  |  |
| 2021002429              | Vinculação de Profissional                  | 12/04/2021        | Cancelado          |  |  |  |  |  |  |  |  |
| 2021002427              |                                             | 12/04/2021        | Cancelado          |  |  |  |  |  |  |  |  |

Também é possível filtrar a situação atual do processo, selecionando "Situação", podendo obter a relação de todos os processos deferidos ou em rascunho, por exemplo.

| 🏦 Página inicial      | Lista de Processos da Empresa |                                                        |   |                   |                    |  |  |  |  |
|-----------------------|-------------------------------|--------------------------------------------------------|---|-------------------|--------------------|--|--|--|--|
| Processo              | 🔎 Pesquisar 🛛 🖌 Nov           | o S Limpar                                             |   |                   |                    |  |  |  |  |
| Processo Empresa      | Tipo Processo:                | -                                                      |   | Processo:         |                    |  |  |  |  |
| Processo Profissional | Situação:                     |                                                        | - | Empresa: HMLCDV04 | Organização Posse: |  |  |  |  |
| Empresa               | Usuário Posse:                | Abertos                                                | ^ |                   |                    |  |  |  |  |
| Empresa               |                               | Rascunho<br>Enviado para o credenciamento              |   |                   |                    |  |  |  |  |
| Profissional          | Processo ᅌ                    | Em análise no credenciamento<br>Devolvido para revisão | - | Data Processo ᅌ   | Situação ᅌ         |  |  |  |  |
| Profissional          | 2021002552                    | Deferido                                               | - | 13/05/2021        | Deferido           |  |  |  |  |
|                       | 2021002550                    | Indeferido                                             |   | 13/05/2021        | Deferido           |  |  |  |  |
|                       | 2021002548                    | Cancelado                                              |   | 13/05/2021        | Deferido           |  |  |  |  |
|                       | 2021002466                    |                                                        | ~ | 16/04/2021        | Rascunho           |  |  |  |  |
| DESENVOLVIDO PELA     | 2021002431                    | Alteração Societária                                   |   | 12/04/2021        | Cancelado          |  |  |  |  |
| ROCERGS               | 2021002429                    | Alteração Societária                                   |   | 12/04/2021        | Cancelado          |  |  |  |  |

Atualizado em 06/07/2021 Página 11 de 27

#### ESTADO DO RIO GRANDE DO SUL SECRETARIA DA SEGURANÇA PÚBLICA DEPARTAMENTO ESTADUAL DE TRÂNSITO

Para consultar os detalhes de um processo, clique no número do processo, que fica na coluna "Processo", conforme mostra a imagem abaixo:

| Página inicial        | Lista de Processos da Empresa |                             |                   |                    |  |  |  |  |  |
|-----------------------|-------------------------------|-----------------------------|-------------------|--------------------|--|--|--|--|--|
| Processo              | Pesquisar ✓ Novo ← Limpar     |                             |                   |                    |  |  |  |  |  |
| Processo Empresa      | Tipo Processo:                |                             | Processo:         |                    |  |  |  |  |  |
| Processo Profissional | Situação:                     | •                           | Empresa: HMLCDV04 | Organização Posse: |  |  |  |  |  |
| Empresa               | Usuário Posse:                |                             |                   |                    |  |  |  |  |  |
| Empresa               |                               |                             |                   |                    |  |  |  |  |  |
| Profissional          |                               |                             |                   |                    |  |  |  |  |  |
|                       | Processo ≎                    | Tipo Processo ᅌ             | Data Processo ᅌ   | Situação 💠         |  |  |  |  |  |
| Profissional          | 2021002552                    | Alteração Societária        | 13/05/2021        | Deferido           |  |  |  |  |  |
|                       | 2021002550                    | Alteração Societária        | 13/05/2021        | Deferido           |  |  |  |  |  |
|                       | 2021002548                    | Alteração Societária        | 13/05/2021        | Deferido           |  |  |  |  |  |
|                       | 2021002466                    | Renovação de Credenciamento | 16/04/2021        | Rascunho           |  |  |  |  |  |

É possível consultar todo o processo, como documentos anexados, detalhes do pedido e o histórico completo, navegando pelas abas abaixo destacadas:

| 🏦 Página inicial      | Edição Pi | Edição Processo - Alteração Societária - Processo: 2021002552 |      |              |          |  |  |  |
|-----------------------|-----------|---------------------------------------------------------------|------|--------------|----------|--|--|--|
| Processo              | Expor     | 😩 Exportar Docs 🛛 🗙 Fechar                                    |      |              |          |  |  |  |
| Processo Empresa      | Geral     | Geral Documentos Alterações Histórico                         |      |              |          |  |  |  |
| Processo Profissional |           |                                                               |      |              |          |  |  |  |
| Empresa               |           | Documentos Solicitação ᅌ                                      |      | Ações        | Situação |  |  |  |
| Empresa               |           | Requerimento alteração societári<br>contratual                | as   | Q Visualizar | Aprovado |  |  |  |
| Profissional          |           | Resposta Corregedoria - Alteraçã<br>Societária                | io   | Q Visualizar | Anexado  |  |  |  |
| Profissional          |           | Termo de Adesão                                               |      | Q Visualizar | Aprovado |  |  |  |
| )                     |           | Certidão Simplificada da JUCERGS                              |      | Q Visualizar | Aprovado |  |  |  |
| <b>Detran</b> RS      | C         | Cópia do Comprovante de inscrição<br>CNPJ                     | o no | Q Visualizar | Aprovado |  |  |  |

#### Para consultar os processos do profissional

 No menu, clique em "Processo Profissional". O sistema exibirá a lista de todos os processos referente ao profissional. A lista dos processos do profissional poderá ser salva nos formatos .pdf ou Excel.

#### ESTADO DO RIO GRANDE DO SUL SECRETARIA DA SEGURANÇA PÚBLICA DEPARTAMENTO ESTADUAL DE TRÂNSITO

| 🏚 Página inicial      | Lista de Proce | ssos do Profissional |                                |                   |            |                      |                   |
|-----------------------|----------------|----------------------|--------------------------------|-------------------|------------|----------------------|-------------------|
| Processo              | 🔎 Pesquisar    | 🖌 Novo 🐂 Limpar      |                                |                   |            | Vídeo Aula Manual de | Orientações [ 🧏 🎍 |
| Processo Empresa      | Tipo P         | rocesso:             |                                | Processo:         |            |                      |                   |
| Processo Profissional | 9              | Situação:            | • De:                          | 🗂 Até:            | 0          |                      |                   |
| Empresa               | Nº Doo         | umento:              | UF: • Nome                     | Profissional:     |            |                      |                   |
| Empresa               | A              | tividade:            |                                |                   |            |                      |                   |
| Profissional          | Organizaçã     | o Posse:             | Usuário Posse:                 |                   |            |                      |                   |
| Profissional          | Processo       | Nome Profissional ᅌ  | Tipo Processo ᅌ                | Atividade         | Situação ᅌ | Entrada Credenc ᅌ    | Em posse de ᅌ     |
| EM DEFESA DA VIDA     | 2021000107     | ACACIO RODRIGO MENTZ | Credenciamento Atividade       | Instrutor Teórico | Deferido   |                      |                   |
| Detranrs              | 2021000106     | ACACIO RODRIGO MENTZ | Renovação de<br>Credenciamento | Instrutor Prático | Deferido   |                      |                   |
|                       | 2021000105     | ACACIO RODRIGO MENTZ | Renovação de<br>Credenciamento | Instrutor Prático | Cancelado  |                      |                   |

Note que é possível filtrar os processos por tipo. Para isso, selecione "Tipo Processo", obtendo a relação de todos os processos de renovação de credenciamento ou alteração cadastral de escolaridade, por exemplo.

| 🏚 Página inicial      | Lista de Processos do | Profissional                                  |                          |                   |            |                         |
|-----------------------|-----------------------|-----------------------------------------------|--------------------------|-------------------|------------|-------------------------|
| Processo              | 🔎 Pesquisar 🗸 Nov     | vo 🔸 Limpar                                   |                          |                   | V          | ídeo Aula 🛛 Manual de C |
| Processo Empresa      | Tipo Processo:        |                                               | •                        | Processo:         |            |                         |
| Processo Profissional | Situação:             |                                               | - De:                    | 🙃 Até:            |            |                         |
| Empresa               | Nº Documento:         | Alteração de dados de Repasse                 | <ul> <li>Nome</li> </ul> | Profissional:     |            |                         |
| Empresa               | Atividade             | Credenciamento Atividade                      |                          | •                 |            |                         |
| Profissional          | Organização Posse:    | Credenciamento e Vinculação                   | se:                      |                   |            |                         |
| Profissional          | Processo Nor          | Regularidade Anual<br>Renovação Cadastramento | ;so ≎                    | Atividade         | Situação ᅌ | Entrada Credenc ᅌ       |
|                       | 2021000107 ACACI      | Renovação de Credenciamento                   | Atividade                | Instrutor Teórico | Deferido   |                         |

Também é possível filtrar a situação atual do processo, selecionando "Situação", podendo obter a relação de todos os processos deferidos ou em rascunho, por exemplo.

| 🏚 Página inicial      | Lista de Processos do Profissional                             |         |                   |            |                        |
|-----------------------|----------------------------------------------------------------|---------|-------------------|------------|------------------------|
| Processo              | 🔎 Pesquisar 🖌 🖌 Novo 🖌 Limpar                                  |         |                   | N          | /ídeo Aula 🗌 Manual de |
| Processo Empresa      | Tipo Processo:                                                 | •       | Processo:         |            |                        |
| Processo Profissional | Situação:                                                      | Te:     | 🗂 Até:            |            |                        |
| Empresa               | Nº Documento:                                                  | Nome    | Profissional:     |            |                        |
| Empresa               | Atividade: Abertos<br>Rascunho                                 |         |                   |            |                        |
| Profissional          | Organização Posse: Enviado para o credenci                     | iamento |                   |            |                        |
| Profissional          | Em análise no credencia<br>Processo Nom Devolvido para ajustes | amento  | Atividade         | Situação ≎ | Entrada Credenc ᅌ      |
| <b>Detran</b> RS      | 2021000107 ACACIC Deferido<br>2021000106 ACACIC Capcelado      | vidade  | Instrutor Teórico | Deferido   |                        |

Além disso, é possível fazer a busca do processo utilizando o número do processo (selecione "Processo") ou através do nome do profissional (selecionando "Nome Profissional") ou ainda por meio do documento de identificação do profissional (selecionando "Nº Documento").

#### ESTADO DO RIO GRANDE DO SUL SECRETARIA DA SEGURANÇA PÚBLICA DEPARTAMENTO ESTADUAL DE TRÂNSITO

| 🏦 Página inicial      | Lista de Proce | ssos do Profissional  |                          |                   |            |                        |
|-----------------------|----------------|-----------------------|--------------------------|-------------------|------------|------------------------|
| Processo              | Pesquisar      | 🗸 Novo 👆 Limpar       |                          |                   |            | Vídeo Aula 🗌 Manual de |
| Processo Empresa      | Tipo P         | rocesso:              | ·                        | Processo:         |            |                        |
| Processo Profissional | s              | iituação:             | The Dec                  | 🗂 Até:            | <b>(</b>   |                        |
| Empresa               | Nº Doc         | umento:               | UF: Nome                 | Profissional:     |            |                        |
| Empresa               | A              | tividade:             |                          | •                 |            |                        |
| Profissional          | Organização    | o Posse:              | Usuário Posse:           |                   |            |                        |
| Profissional          | Processo<br>\$ | Nome Profissional ᅌ   | Tipo Processo ≎          | Atividade         | Situação ≎ | Entrada Credenc ≎      |
|                       | 2021000107     | ACACIO PODPIGO MENITZ | Cradanciamanta Atividada | Instrutor Toórico | Doforido   |                        |

Para consultar os detalhes de um processo, clique no número do processo que fica na coluna "Processo".

| 11                    | [                |                     |                                |                      |            |                      |
|-----------------------|------------------|---------------------|--------------------------------|----------------------|------------|----------------------|
| 🏦 Página inicial      | Lista de Process | sos do Profissional |                                |                      |            |                      |
| Processo              | 🔎 Pesquisar      | ✓ Novo 👇 Limpar     |                                |                      |            | Vídeo Aula Manual de |
| Processo Empresa      | Tipo Pro         | ocesso:             | •                              | Processo:            |            |                      |
| Processo Profissional | Sit              | tuação:             | ▼ De:                          | t Até:               |            |                      |
| Empresa               | Nº Docu          | mento:              | UF: • Nome                     | Profissional:        |            |                      |
| Empresa               | Ati              | vidade:             |                                |                      |            |                      |
| Profissional          | Organização      | Posse:              | Usuário Posse:                 |                      |            |                      |
| Profissional          | Processo<br>\$   | Nome Profissional ᅌ | Tipo Processo ᅌ                | Atividade            | Situação ≎ | Entrada Credenc ᅌ    |
| Detran                |                  |                     | Renovação de<br>Credenciamento | Interprete de LIBRAS | Deferido   |                      |
|                       | 2021000098       | PEDRO HENRIQUE DE   | Renovação de<br>Credenciamento | Interprete de LIBRAS | Cancelado  |                      |

É possível consultar todo o processo, como documentos anexados, detalhes do pedido e o histórico completo, navegando pelas abas abaixo destacadas:

| Geral Documentos Histórico                            |              |          |        |
|-------------------------------------------------------|--------------|----------|--------|
| Lista de Documentos do Profissional                   |              |          |        |
| Tipo de documento ᅌ                                   | Arquivos     | Situação | Motivo |
| Requerimento Renovação de Credenciamento              | Q Visualizar | Aprovado |        |
| CERTIDAO NEGATIVA CRIMINAL FEDERAL                    | Q Visualizar | Aprovado |        |
| Certidão Negativa Cível Just Estadual                 | Q Visualizar | Aprovado |        |
| Certidão Negativa Cível e Criminal da Justiça Federal | Q Visualizar | Aprovado |        |

#### Para consultar o cadastro dos profissionais vinculados - Administrador de ASF

 No menu, clique em "Profissional". O sistema exibirá a lista de todos os profissionais vinculados ao Centro. Em seguida selecione o profissional desejado, clicando no número do documento, na coluna "Nº Documento", conforme imagem abaixo:

#### ESTADO DO RIO GRANDE DO SUL SECRETARIA DA SEGURANÇA PÚBLICA DEPARTAMENTO ESTADUAL DE TRÂNSITO

| 🏦 Página inicial      | Lista de Profissionais |      |                |   |                        |       |   |
|-----------------------|------------------------|------|----------------|---|------------------------|-------|---|
| Processo              | 🔎 Pesquisar 👆 Limpar   |      |                |   |                        |       |   |
| Processo Empresa      | Nº Documento:          |      | UF:            | - | CPF:                   |       |   |
| Processo Profissional | Nome:                  |      |                |   | Situação Profissional: | Ativo | - |
| Empresa               | Atividade:             |      |                |   | Situação Atividade:    |       | - |
| Empresa               | Vencimento Atividade:  | Ű    | Até:           |   | Cód. credor FPE:       |       |   |
| Profissional          | E-mail:                |      |                |   |                        |       |   |
| Profissional          | Nº Documento 💠         | UF ᅌ |                |   | Nome ≎                 |       |   |
|                       | 907                    | RS   | PAULA DE SOUZA |   |                        |       |   |
| Dotrandc              | 706                    | RS   | PEDRO HENRIQUE |   |                        |       |   |
|                       | 206                    | RS   | ADRIANO        |   |                        |       |   |

É possível consultar o cadastro navegando pelas abas em destaque, conforme a imagem que segue:

| 🏦 Página inicial      | Consul | ta de Profissional | - PAULA DE   | SOUZA      |                 |              |                |                |
|-----------------------|--------|--------------------|--------------|------------|-----------------|--------------|----------------|----------------|
| Processo              | 🗸 Sal  | var 📔 🔒 Imprimir B | Extrato 🗌 🗙  | Fechar     |                 |              |                |                |
| Processo Empresa      | Gera   | al Atividades      | Empresas     | Pendências | Penalidades     | Certificado  | s GAD-E        |                |
| Processo Profissional |        | Dados Pessoais     |              |            |                 |              |                |                |
| Empresa               |        |                    |              |            |                 |              |                |                |
| Empresa               |        | Nome:              | * PAULA DE S | SOUZA      |                 |              |                |                |
| Droficcional          |        | Nº Documento:      | <b>9</b> 079 |            |                 | Doc.Oficial: | Carteira de Id | entidade Civil |
| Profissional          |        | Órgão emissor:     | * SJS/II     |            |                 | UF:*         | RS 🔻           |                |
| Profissional          |        | CPF:               | * 829        |            | Matrícula opera | ador SOE:*   | 38             |                |

#### CAPÍTULO 2 – DOS PROCESSOS DO SISTEMA GEP

Através do sistema GEP - Gestão de Empresas e Profissionais - é possível solicitar diversos serviços ao Credenciamento sem a necessidade de envio de documentação em papel. A seguir, apresentamos os processos já disponíveis no sistema bem como orientações importantes ao processo.

#### Salve os documentos sempre em formato .pdf

Todos os documentos anexados ao processo devem estar salvos em formato .pdf:

- a) Salve como .pdf ao digitalizar ou
- b) Na opção Imprimir, troque a impressora para "Salvar em PDF", "Imprimir em PDF", "PDF Creator", por exemplo. O documento não será impresso, mas salvo em formato .pdf.

#### Sobre assinaturas no GEP

Conforme Portaria DETRAN/RS n.º 344/2020, os processos GEP aceitarão as seguintes assinaturas em requerimentos, termo de adesão, declarações ou outros documentos exigidos:

- a) Assinaturas reconhecidas em Tabelionato, por autenticidade, firmadas diretamente no papel (assinar e autenticar no documento físico). Os documentos serão digitalizados (já assinados) e anexados ao processo GEP.
- b) Assinatura com certificação digital emitida por Autoridade Certificadora da ICP-Brasil, incluída no documento já digitalizado.
  - Digitalize o documento e salve em formato .pdf. Abra com o Acrobat i. Reader e utilize a opção "Certificados" -> "Assinar digitalmente";
  - ii. Para as empresas, orientamos a utilização da certificação digital da empresa (CNPJ), quando houver mais de 01 proprietário, ou CPF, quando único proprietário;
  - Para os profissionais, será a aceita a certificação digital do CPF. iii.
- c) Os demais tipos de assinaturas previstos na Portaria ainda dependem de desenvolvimento do nosso sistema. Por isso, não estão disponíveis no momento.

#### Sobre os Requerimentos, Formulários, Termo de Adesão e Declarações

Fique atento aos processos que exigem Requerimentos, Formulários, Termos de Adesão e/ou Declarações, pois é obrigatório que sejam utilizados exclusivamente os documentos gerados pelo sistema GEP, pois são os modelos oficiais da autarquia e

#### ESTADO DO RIO GRANDE DO SUL SECRETARIA DA SEGURANÇA PÚBLICA DEPARTAMENTO ESTADUAL DE TRÂNSITO

estão permanentemente atualizados. Além disso, eles já vêm previamente preenchidos pelo sistema, sendo necessário apenas imprimir, assinar e anexar ao processo.

#### Sobre a guarda dos documentos encaminhados via GEP

É de responsabilidade do credenciado a guarda de todos dos documentos originais encaminhados ao Detran, via sistema GEP, podendo a autarquia solicitar estes documentos.

#### Para incluir, editar ou excluir e-mail e/ou telefone(s)

1. No Menu, escolha "Empresa". Após, clique no código da empresa.

| GEP                   | Pes   | quisar 👆 Limp    | ar                 |       |      |                   |           |
|-----------------------|-------|------------------|--------------------|-------|------|-------------------|-----------|
| 🏚 Página inicial      |       | Código           |                    |       |      |                   |           |
| Processo              |       | CNP              | l:                 |       |      | CPF:              |           |
| Processo Empresa      |       | Razão Socia      | l:                 |       |      | Nome Fantasia:    |           |
| Processo Profissional |       | Tipo Empresa     |                    |       | -    | Situação:         |           |
| Empresa               |       | E-mai            | l:                 |       |      |                   |           |
| Empresa               |       |                  |                    |       |      |                   |           |
| Profissional          |       | Código ≎         | CNPJ 💠             | CPF ᅌ | Raz  | ao Social ≎       | Empresa   |
| Profissional          |       | COD_EMP          | 00.000.000/0001-00 |       | EMPR | RESA LTDA         |           |
| Detranks              |       |                  |                    |       |      | [ Exibindo de 1 a | 2 no tota |
| Ceranito              | 0 Emp | oresas Seleciona | ıdas               |       |      |                   |           |
|                       |       |                  |                    |       |      |                   |           |

2. Na aba "Dados da Empresa":

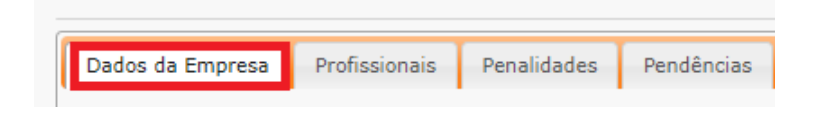

3. No grupo Contatos:

#### ESTADO DO RIO GRANDE DO SUL SECRETARIA DA SEGURANÇA PÚBLICA DEPARTAMENTO ESTADUAL DE TRÂNSITO

| ados da Empresa Profissionais             | Penalidades | Pendências     | Atividades | Pátios GAD-E |                    |       |   |
|-------------------------------------------|-------------|----------------|------------|--------------|--------------------|-------|---|
|                                           |             |                |            |              |                    |       |   |
| Dados da Empresa                          |             |                |            |              |                    |       |   |
| Código:                                   |             |                |            |              |                    |       |   |
| Tipo Empresa: *                           |             |                |            | *            |                    |       |   |
| Situação:                                 |             |                |            |              |                    |       |   |
| Razão Social: *                           |             |                |            |              |                    |       |   |
| Nome Fantasia:                            |             |                |            |              |                    |       |   |
| CNPJ: *                                   |             |                |            |              |                    |       |   |
| Inscrição Estadual:                       |             |                |            |              |                    |       |   |
| Vencimento Credenciamento: *              | 08/12/2021  |                |            |              |                    |       |   |
| Vencimento Regularidade Anual: *          | 30/04/2021  |                |            |              |                    |       |   |
| Vencimento GAD-E: *                       | 20/04/2021  |                |            |              |                    |       |   |
| Contatos<br>E-mail<br>E-mail Comercial: • |             |                |            |              |                    |       |   |
| Fone: *                                   | Exibir no   | Site: + Adicio | onar       | in an Ola    | Mar Tarka          | 4.~~~ |   |
| (51) 00000 0000                           | 5           |                | EXIL       | Sime         | Misy lexto         | Ações | 1 |
| (21) дадад-дада                           |             |                |            | 500          | wnatsApp           | ×     |   |
| (51) 0000-0000                            |             |                |            | Sim          | Telegram, WhatsApp | ×     | 1 |

#### a. Para alterar o e-mail comercial:

i. Apague o e-mail existente, digite o novo e clique em Salvar.

#### b. Para adicionar um telefone:

- i. Informe o número no campo.
- ii. Caso queira que seja exibido no site do DetranRS, marque a caixinha indicada pela seta.
- iii. Clique em Adicionar.

#### c. Para Alterar a ordem de apresentação dos telefones:

i. Selecione o telefone e arraste para a posição desejada

| Fone: * Exibir no Site: + Adiciona | r              | Fone: * Exibir no Site: + A | dicionar       |
|------------------------------------|----------------|-----------------------------|----------------|
| Fone                               | Exibir no Site | Fone                        | Exibir no Site |
| (51) 0000-0000                     | Sim            | (51) 0000-0000              | Sim            |
| (51) נכנכינכלפ                     | 300            | (51) 99999-9999             | Sim            |

#### d. Para Editar o telefone:

i. Clique no "Lápis". Será habilitada a edição dos dados do telefone.

| Telefone Fone: * Exibir no Site: + Ad | licionar       |                    |       |
|---------------------------------------|----------------|--------------------|-------|
| Fone                                  | Exibir no Site | Msg Texto          | Ações |
| (51) 0000-0000                        | Sim            | Telegram, WhatsApp | × 🗹   |
| (51) 99999-9999                       | Sim            | WhatsApp           | ×     |

- ii. Será possível alterar o número do telefone.
- iii. Exibir ou não no site do DetranRS

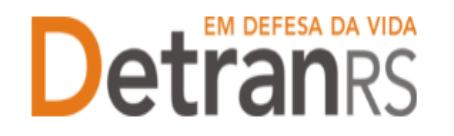

 iv. Informar se o telefone tem, por exemplo, "Whatsapp". Pode ser marcada mais de 01 opção. Caso você tenha marcado para "Exibir no site", estas informações também constarão no site.

| Fone: * Exibir no Site: + Ad | icionar        |             |       |
|------------------------------|----------------|-------------|-------|
| Fone                         | Exibir no Site | Msg Texto   | Ações |
| (51) 0000-0000               | Sim 💌          | Selecione 🔻 | × ~ × |
| (51) 99999-9999              | Sim            |             | × /   |
|                              |                | VhatsApp    |       |
| Endereço                     |                | V Telegram  |       |
|                              |                | SMS         |       |

#### e. Para excluir um telefone:

i. Clique no "X" indicado.

| Fone: * Exibir no Site: Ad | licionar       |                    |       |
|----------------------------|----------------|--------------------|-------|
| Fone                       | Exibir no Site | Msg Texto          | Ações |
| (51) 0000-0000             | Sim            | Telegram, WhatsApp | ×     |
| (51) 99999-9999            | Sim            | WhatsApp           | ×     |

#### Senhas dos Administradores da ASF: renovar prazo ou inicializar a senha

1. No Menu, escolha "Empresa". Após, clique no código da empresa.

| 🏦 Página inicial   |       |                  |                    |       |      |                   |           |
|--------------------|-------|------------------|--------------------|-------|------|-------------------|-----------|
| Empresa            | 🔎 Pes | quisar 👆 Limpa   | r                  |       |      |                   |           |
| Empresa            |       | Código           | :                  |       |      |                   |           |
| Processo           |       | CNPJ             | :                  |       |      | CPF:              |           |
| Profissional       |       | Razão Social     | :                  |       |      | Nome Fantasia:    |           |
|                    |       | Tipo Empresa     | :                  |       | -    | Situação:         |           |
| Profissional       |       | E-mail           | :                  |       |      |                   |           |
| Processo           |       |                  |                    |       |      |                   |           |
| Recredenciamento   |       | Código ≎         | CNPJ ᅌ             | CPF ᅌ | Raz  | rão Social ≎      | Empresa   |
| Regularidade Anual |       |                  |                    |       |      |                   |           |
|                    |       | COD_EMP          | 00.000.000/0001-00 |       | EMPF | RESA LTDA         |           |
| Detrangs           |       |                  |                    |       |      | [ Exibindo de 1 a | 2 no tota |
|                    | 0 Em  | presas Seleciona | das                |       |      |                   |           |
| DESENVOLVIDO PELA  |       |                  |                    |       |      |                   |           |

- Para renovar prazo (Prazo do usuário expirou) ou inicializar a senha de um Administrador (um Administrador pode reiniciar a senha do outro).
  - a. Selecione a aba "Profissional".

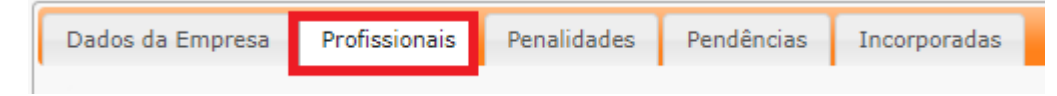

#### ESTADO DO RIO GRANDE DO SUL SECRETARIA DA SEGURANÇA PÚBLICA DEPARTAMENTO ESTADUAL DE TRÂNSITO

| Editar Empresa - HMLINF01 -      |                 |               |                                  |                 |
|----------------------------------|-----------------|---------------|----------------------------------|-----------------|
| 🗸 Salvar 🗸 Emitir Certificado 🗧  | Imprimir Extr   | ato 🛛 🗙 Fec   | har                              |                 |
| Dados da Empresa Profissionais   | Penalidades     | Pendênc       | ias Incorporadas                 |                 |
| Refazer perfil<br>2<br>Renovar p | razo 🔷 Inic     | ializar senha | 3                                |                 |
| Nome ≎                           | Documento<br>\$ | CPF ᅌ         | Atividade ᅌ                      | Situação<br>💠   |
|                                  |                 |               |                                  | Ativo           |
| 1                                |                 |               | Adm de Instituição<br>Financeira | Ativo           |
|                                  |                 |               | Adm de Instituição<br>Financeira | Ativo           |
|                                  |                 |               | Adm de Instituição<br>Financeira | Ativo           |
|                                  | [ Exi           | bindo de 1 a  | 10 no total de 10 - Pág          | jina: 1/1 ] 🛛 🗔 |

- b. Selecione o profissional (1). Pode selecionar quanto forem necessários.
- c. Para renovar prazo, clique no botão (2).
- d. Para Reinicializar a senha, clique no botão (3). O sistema enviará a senha para o e-mail pessoal cadastrado no sistema. Lembramos que a senha é pessoal e intransferível (não pode ser utilizada por terceiros).
- e. Sugestão: ao reiniciar senha, clique sempre em Renovar prazo e em Inicializar senha.

#### Para solicitar vinculação de profissional – Administrador de ASF

 No Menu, escolha "Processo". Clique em "Novo". Escolha "Vinculação de Profissional " e clique em "Avançar".

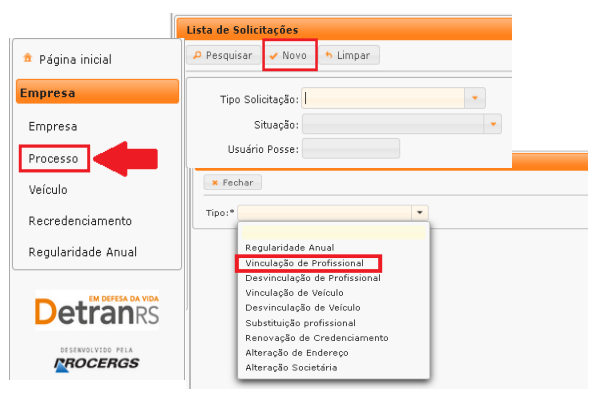

a. Informe o RG ou o CPF do profissional e clique em "Localizar Profissional".

| Processo de Vinculação de Profissional |                                            |                        |
|----------------------------------------|--------------------------------------------|------------------------|
| × Fechar                               |                                            |                        |
| Tipo:* Vinculação de Profissional      | •                                          |                        |
| Informe o tipo de processo.            |                                            |                        |
| Nro Documento:                         | UF: RS V CPF:                              | Localizar Profissional |
| Informe ao menos um dos documentos a   | cima e clique em "Localizar Profissional". |                        |

 b. Caso o profissional seja localizado, mas não possua a atividade para a qual está sendo vinculado, clique em "Nova Atividade" (1), selecione a atividade – Administrador de ASF (2) e clique em Salvar (3).

#### ESTADO DO RIO GRANDE DO SUL SECRETARIA DA SEGURANÇA PÚBLICA DEPARTAMENTO ESTADUAL DE TRÂNSITO

| Gerar Processo Fechar                                                             |                                                         |
|-----------------------------------------------------------------------------------|---------------------------------------------------------|
| por * Substituição profesional * Profesional a ser substituido                    | Nova Atividade                                          |
| Atividade: Responsável Técnico de CDV                                             | Salvar Fechar                                           |
| Professional Subatruto<br>Doc. Identidade: UPI R.S × CPF1<br>Nome:                | 3<br>Atividade: *<br>2 2 3<br>Samonadad Totrinin de CDV |
| vforme a data para efetivar a substituição:                                       |                                                         |
| Para prosseguir, selecione o profissional substituto e clique em "Gerar Processo" |                                                         |
| Nome Profissional 🗧 Atividade Situação                                            | Credenc Reg Anual GAD-E                                 |
| Desisten of a second state                                                        |                                                         |

Caso o profissional não seja localizado, será necessário fazer a inclusão:

| Doc. Identidade: | UF: | RS | - | CPF: |  | Localizar Profissional |
|------------------|-----|----|---|------|--|------------------------|
|------------------|-----|----|---|------|--|------------------------|

- Clique em "Incluir Profissional", digite o RG e o CPF e clique em Avançar:
- ii. Preencha os dados exigidos, selecione a atividade e clique em "Salvar Profissional":

| Inclusão Profissiona |                            |                  |
|----------------------|----------------------------|------------------|
| Nome: *              |                            |                  |
| Data Nascimento: *   | Emancipado:                |                  |
| Telefone:            | Celular:                   |                  |
| E-mail*:             |                            |                  |
| Escolaridade         |                            |                  |
| Escolaridade:        |                            | *                |
| Instituição:         |                            | UF: 💌            |
| Data conclusão:      | 0                          |                  |
| Endereço             |                            |                  |
| CEP:*                |                            | Tipo Logradouro: |
| Logradouro:*         | 1                          | Número:          |
| Complemento:         |                            | Bairro:*         |
| Município:*          |                            | UF:*             |
| Atividade: *         | •                          |                  |
|                      | Gerente de CDV             |                  |
|                      | Responsável Técnico de CDV | •                |

- iii. O profissional passará a constar na lista como localizado.
- iv. Selecione o profissional e a atividade desejada e clique em "Gerar Solicitação":

| Nome Profissional | Atividade                  | Situação   | Credenc | Reg Anual | GAD-E |
|-------------------|----------------------------|------------|---------|-----------|-------|
|                   | Responsável Técnico de CDV | Cadastrada |         |           |       |

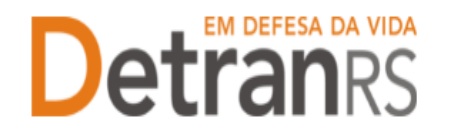

d. Caso o profissional seja localizado e já possua a atividade, selecione

a atividade que deseja vincular.

- i. Confira e corrija dados como telefone, e-mail e endereço.
- ii. Clique em "Gerar Solicitação":

| CPF:<br>Credenc<br>16/11/2017 | Reg Anual<br>16/11/2018 | GAD-E                                     |
|-------------------------------|-------------------------|-------------------------------------------|
| Credenc<br>16/11/2017         | Reg Anual<br>16/11/2018 | GAD-E                                     |
| Credenc<br>16/11/2017         | Reg Anual<br>16/11/2018 | GAD-E                                     |
| 16/11/2017                    | 16/11/2018              |                                           |
|                               |                         | 16/11/2017                                |
| •                             |                         |                                           |
| UF: RS 💌                      |                         |                                           |
|                               |                         |                                           |
|                               |                         |                                           |
|                               |                         |                                           |
| radouro:                      | Dados                   | disponiveis para                          |
| radouro:                      | Dados atualiza          | disponiveis para<br>ação pelo CFC         |
|                               | Dados disponí           | Dados disponíveis para atualização pelo C |

- e. Clique em "GerarDoc" para gerar o Requerimento de Vinculação.
- 2. Clique na aba "Documentos".
- 3. Na coluna "GerarDoc", você terá acesso ao:
  - a. Requerimento de vinculação do profissional.
    - Imprima, assine (o responsável pela empresa e o profissional).
       IMPORTANTE: <u>Utilize EXCLUSIVAMENTE o Requerimento gerado</u> <u>pelo sistema GEP</u>, pois é o modelo oficial da autarquia e está permanentemente atualizado. Além disso, ele já vem previamente preenchido pelo sistema, sendo necessário apenas imprimir, assinar e anexar ao processo.
- 4. Anexe os documentos exigidos e clique em "Enviar Credenciamento".

| Adquirir 🔒 Exportar Docs 🛛 🗙 Fechar     |       |          |        |                 |        |              |  |  |  |
|-----------------------------------------|-------|----------|--------|-----------------|--------|--------------|--|--|--|
| Geral Documentos Profissional Histórico |       |          |        |                 |        |              |  |  |  |
|                                         |       |          |        |                 |        |              |  |  |  |
|                                         |       |          |        |                 |        |              |  |  |  |
|                                         |       |          |        |                 |        |              |  |  |  |
| Documentos Profissional 🗢               | Ações | Situação | Motivo | Onde<br>Retirar | Modelo | Gerar<br>Doc |  |  |  |

#### Para solicitar desvinculação de profissional – Administrador de ASF

#### ESTADO DO RIO GRANDE DO SUL SECRETARIA DA SEGURANÇA PÚBLICA DEPARTAMENTO ESTADUAL DE TRÂNSITO

 No Menu, escolha "Processo". Clique em "Novo". Escolha "Desvinculação de Profissional " e clique em "Avançar".

|                    | Lista de Solicitações                               |
|--------------------|-----------------------------------------------------|
| 🏦 Página inicial   | 🔎 Pesquisar 🖌 Novo 🔸 Limpar                         |
| Empresa            | Tipo Solicitação:                                   |
| Empresa            | Situação:                                           |
| Processo           | Usuário Posse:                                      |
| Veículo            | × Fechar                                            |
| Recredenciamento   | Tipo:*                                              |
| Regularidade Anual | Regularidade Anual                                  |
|                    | Vinculação de Profissional                          |
| EM DEFESA DA VIDA  | Vinculação de Profissional<br>Vinculação de Veículo |
| Detranrs           | Desvinculação de Veículo                            |
|                    | Substituição profissional                           |
| DESERVOLVIDO PELA  | Renovação de Credenciamento                         |
| NOCENGS            | Alteração de Endereço                               |
|                    | Alteração Societária                                |

2. O GEP apresentará a lista de profissionais da empresa. Selecione o profissional que deseja desvincular.

| Coro   | aŭ de Desvinculação de Pr           | unssional                  |           |            |             |            |
|--------|-------------------------------------|----------------------------|-----------|------------|-------------|------------|
| Gerai  | r solicicação 🗙 Pechai              |                            |           |            |             |            |
|        |                                     |                            |           |            |             |            |
| √ro Do | ocumento:                           | UF                         | RS - CPF: |            |             |            |
| tivida | ide:                                |                            |           |            |             |            |
| arrue  |                                     |                            |           |            |             |            |
|        | Nome Profissional 🔻                 | Atividade ᅌ                | Situação  | Credenc ᅌ  | Reg Anual ᅌ | GAD-E      |
|        | PROFISSIONAL DE<br>TESTE            | Despachante de<br>Trânsito | ATIVO     | 10/03/2016 |             |            |
|        | PAULO DA SILVA<br>MOURA             | Médico CFC                 | ATIVO     | 10/12/1999 |             | 10/10/2050 |
|        | MEDICO PSICOLOGO<br>ONZE MIL E UM   | Médico CFC                 | ATIVO     | 02/08/2001 |             | 10/10/2050 |
|        | MEDICO PSICOLOGO<br>ONZE MIL E TRES | Médico CFC                 | ATIVO     | 02/08/2001 |             | 10/10/2050 |
|        | MEDICO PSICOLOGO                    | Médico CEC                 | ATIVO     | 02/08/2001 |             | 10/10/2050 |

- 3. Clique em Gerar Solicitação.
- 4. Na coluna "GerarDoc", você terá acesso ao:
  - a. Requerimento de desvinculação do profissional.
    - i. Imprima, assine e anexe.

| Enviar Credenciamento | × Cancelar Processo    | Exportar Docs × Fechar |          |        |                 |        |           |
|-----------------------|------------------------|------------------------|----------|--------|-----------------|--------|-----------|
| Geral Documentos      | Profissional Histórico |                        |          |        |                 |        |           |
|                       |                        |                        |          |        |                 |        |           |
| Documentos            | s Profissional 🗘       | Ações                  | Situação | Motivo | Onde<br>Retirar | Modelo | Gerar Doc |

**IMPORTANTE**: Utilize EXCLUSIVAMENTE o Requerimento gerado pelo sistema GEP, pois é o modelo oficial da autarquia e está permanentemente atualizado. Além disso, ele já vem previamente preenchido pelo sistema, sendo necessário apenas imprimir, assinar e anexar ao processo.

5. Clique em "Enviar Credenciamento".

#### Para solicitar substituição de profissional – Administrador de ASF

Em se tratando de recursos humanos, a ASF precisa ter vinculado pelo menos 01 Administrador de ASF para permanecer homologada. Sem ter o mínimo deste profissional a

#### ESTADO DO RIO GRANDE DO SUL SECRETARIA DA SEGURANÇA PÚBLICA DEPARTAMENTO ESTADUAL DE TRÂNSITO

empresa será automaticamente bloqueada até que seja vinculado um substituto devidamente cadastrado.

Para evitar este tipo de bloqueio foi desenvolvido o processo de Substituição Profissional. Possibilita que a Instituição Credora, em um único processo **desvincule o profissional que sai da empresa e já vincule seu substituto.** 

Para isto, basta seguir o passo a passo.

 No Menu, escolha "Processo". Clique em "Novo". Escolha "Substituição Profissional " e clique em "Avançar".

| 🏦 Página inicial                       | Lista de Solicitações                                                                                                    |
|----------------------------------------|----------------------------------------------------------------------------------------------------|
| Empresa                                | Pesquisar Vovo S Limpar                                                                                                    |
| Empresa<br>Processo                    | Tipo Solicitação:                                                                                                    |
| Recredenciamento<br>Regularidade Anual | Nova Solicitação                                                                                                    |
|                                        | Tipo:*  Regularidade Anual Vinculação de Profissional Desvinculação de Profissional Vinculação de Vertifissional Vinculação de Vertifissional |
|                                        | Desvinculação de Veículo<br>Substituição profissional<br>Renovação de Credinciamento<br>Alteração de Endereço<br>Alteração Societária         |

 Selecione o profissional a ser substituído e clique em "Avançar".

| Processo de    | Substituição de Profissi       | onal                              |              |           |             |       |  |  |  |  |  |
|----------------|--------------------------------|-----------------------------------|--------------|-----------|-------------|-------|--|--|--|--|--|
| 🖌 Avançar      | V Avançar 🛛 🗙 Fechar           |                                   |              |           |             |       |  |  |  |  |  |
| Tipo:* Substi  | por* Substituição profissional |                                   |              |           |             |       |  |  |  |  |  |
| Informe o tipo | nforme o tipo de processo.     |                                   |              |           |             |       |  |  |  |  |  |
| Profission     | al a ser substituido           |                                   |              |           |             |       |  |  |  |  |  |
| Para prosse    | guir, selecione o profissiona  | al que deseja substituir e clique | em "Avançar" |           |             |       |  |  |  |  |  |
|                | Nome Profissional *            | Atividade 🗘                       | Situação     | Credenc 💠 | Reg Anual 💠 | GAD-E |  |  |  |  |  |
|                |                                | Responsável Técnico de<br>CDV     | HOMOLOGADO   |           |             |       |  |  |  |  |  |
|                | Gerente de CDV HOMOLOGADO      |                                   |              |           |             |       |  |  |  |  |  |
|                |                                | Gerente de CDV                    | HOMOLOGADO   |           |             |       |  |  |  |  |  |
|                |                                |                                   | 10 KK 1 80   | e 25 🗸    |             |       |  |  |  |  |  |

3. Informe o RG ou o CPF do substituto e clique em "Localizar Profissional".

| Solicitação de Substituição de Profissional                                    |
|--------------------------------------------------------------------------------|
| 🖌 Gerar Solicitação 🛛 🗙 Fechar                                                 |
| Profissional a ser substituido                                                 |
| Profissional:<br>Atividade:                                                    |
| Profissional Substituto -                                                      |
| Doc. Identidade: UF: RS 🔻 CPF: Localizar Profissional                          |
| Informe ao menos um dos documentos acima e clique em "Localizar Profissional". |

 a. Caso o profissional seja localizado, mas não possua a atividade para a qual está sendo vinculado, clique em "Nova Atividade" (1), selecione a atividade (2) e clique em Salvar (3).

#### ESTADO DO RIO GRANDE DO SUL SECRETARIA DA SEGURANÇA PÚBLICA DEPARTAMENTO ESTADUAL DE TRÂNSITO

| Gerar Processo Fechar                                                             |                                   |
|-----------------------------------------------------------------------------------|-----------------------------------|
| po:* Substituição profesional                                                     |                                   |
| Profissional a ser substituido                                                    |                                   |
| Professional:<br>Atividade: Responsável Técnico de CDV                            | Nova Atividade<br>Salvar & Fechar |
| Profesional Substates Doc. Identidade: UP: RS + CPP: Nome:                        | 3<br>Atrividade: * • • •          |
| forme a data para efetivar a substituição: 🔹 🔸                                    | Responsável Técnico de CDV        |
| Para prosseguir, selecione o profissional substituto e clique em "Gerar Processo" |                                   |
| Nome Profissional 9 Atividade Situação                                            | Credenc Reg Anual GAD-E           |
| Registros não encontrados.                                                        |                                   |

b. Caso o profissional não seja localizado, será necessário fazer a inclusão:

|   | Profissional Substituto     |                                   |        |         |       |                      |                        |
|---|-----------------------------|-----------------------------------|--------|---------|-------|----------------------|------------------------|
|   | Doc. Identidade:            |                                   | UF:    | RS      | -     | CPF:                 | Localizar Profissional |
| C | D profissional não foi loca | izado. Caso deseja incluir clique | e no b | otão ao | lado. | Incluir Profissional |                        |

 a. Clique em "Incluir Profissional", digite o RG e o CPF e clique em Avançar:

| Inclusão P | Profissional    |     |      | × |
|------------|-----------------|-----|------|---|
| Avançar    | Limpar × Fechar |     |      |   |
| Nº Docume  | nto:            | UF: | CPF: |   |

 b. Preencha os dados exigidos, selecione a atividade e clique em "Salvar Profissional":

| Nome: * Data Nascimento: * Data Nascimento: * Data Nascimento: * Celular: Celular: Celular: Celular: UF: VF: VF: VF: VF: VF: VF: VF: VF: VF: V                                                                                                    |          |
|----------------------------------------------------------------------------------------------------|----------|
| Data Nascimento: *                                                                                                    |          |
| Telefone: Celular: Celular: Ce                                                                                                    |          |
| E-mail*:<br>Escolaridade<br>Escolaridade:<br>Instituição:<br>Data conclusão:<br>Endereço<br>CEP:*<br>Complemento:<br>Múmero:<br>UF:*<br>UF:*<br>UF:*<br>UF:*<br>Número:<br>UF:*<br>UF:*<br>U   | 1        |
| Escolaridade<br>Escolaridade:<br>Instituição:<br>Data conclusão:<br>Endereço<br>CEP:*<br>Cep:*<br>Número:<br>Município:*<br>UF: *<br>UF: *<br>Número:<br>Bairro:*<br>UF: *<br>UF: *<br>UF: *<br>Número:<br>UF: *<br>UF: *<br>Número:<br>UF: *<br>UF: *<br>Número:<br>UF: *<br>UF: *<br>Número:<br>UF: *<br>UF: *<br>Número:<br>UF: *<br>UF: *<br>Número:<br>UF: *<br>UF: *<br>Número:<br>UF: *<br>UF: *<br>UF: *<br>Número:<br>UF: *<br>UF: *                                                                                                    | -        |
| Escolaridade:<br>Instituição:<br>Data conclusão:<br>Endereço<br>CEP:*<br>CEP:*<br>Complemento:<br>Município:*<br>UF:*<br>UF:*<br>UF:*<br>UF:*<br>UF:*<br>UF:*<br>Número:<br>UF:*<br>UF:*<br>UF:*<br>Número:<br>UF:*<br>UF:*    |          |
| Instituição:<br>Data conclusão:<br>Endereço<br>CEP:*<br>CEP:*<br>Cep:*<br>Complemento:<br>Complemento:<br>UF:*<br>UF:* |          |
| Data conclusão:                                                                                                    |          |
| Endereço  CEP:*  CEP:*  Tipo Logradouro:  Logradouro:*  Complemento:  Municipio:*  UF:*  UF:*                                                                                                    |          |
| CEP:* Tipo Logradouro:<br>Logradouro:* Número:<br>Complemento:<br>Município:* UF:* *                                                                                                    |          |
| Logradouro:* Número: Domplemento: Bairro:* UF:* UF:*                                                                                                    | -        |
| Complemento: Bairro:* Bairro:* UF:*                                                                                                    | <u> </u> |
| Município:*                                                                                                    | < _      |
|                                                                                                    |          |
|                                                                                                    |          |
| Atividade: *                                                                                                    |          |
|                                                                                                    |          |
| Gerente de CDV                                                                                                    |          |

- c. O profissional passará a constar na lista como localizado.
- d. Selecione o profissional e a atividade desejada e clique em "Gerar Solicitação":

#### ESTADO DO RIO GRANDE DO SUL SECRETARIA DA SEGURANÇA PÚBLICA DEPARTAMENTO ESTADUAL DE TRÂNSITO

| Profissiona<br>Para prosseg | l Susbstituto<br>guir, selecione o profissional substitu | ito e clique em "Gerar Processo" |            |         |           |                |
|-----------------------------|----------------------------------------------------------|----------------------------------|------------|---------|-----------|----------------|
|                             | Nome Profissional ᅌ                                      | Atividade                        | Situação   | Credenc | Reg Anual | GAD-E          |
|                             |                                                          | Responsável Técnico de CDV       | Cadastrada |         |           |                |
|                             |                                                          |                                  |            |         |           | Nova Atividade |

 e. Caso o profissional seja localizado, selecione a atividade desejada e clique em "Gerar Solicitação":

| Solicitação de Substituição de Profissional                                          |                   |            |            |            |            |  |  |
|--------------------------------------------------------------------------------------|-------------------|------------|------------|------------|------------|--|--|
| 🗸 Gerar Solicitação 🛛 🗙 Fechar                                                       |                   |            |            |            |            |  |  |
| Profissional a ser substituido                                                       |                   |            |            |            |            |  |  |
| Profissional:<br>Atividade:                                                          |                   |            |            |            |            |  |  |
| Profissional Substituto                                                              |                   |            |            |            |            |  |  |
| Doc. Identidade: UF: RS V CPF: Localizar Profissional                                |                   |            |            |            |            |  |  |
| Nome:                                                                                |                   |            |            |            |            |  |  |
| Profissional Susbstituto                                                             |                   |            |            |            |            |  |  |
| Para prosseguir, selecione o profissional substituto e clique em "Gerar Solicitação" |                   |            |            |            |            |  |  |
| Nome Profissional 🗢                                                                  | Atividade         | Situação   | Credenc    | Reg Anual  | GAD-E      |  |  |
| •                                                                                    | Diretor Geral CFC | Homologada | 28/04/2016 | 30/06/2020 | 31/03/2020 |  |  |

- 4. Clique em "GerarDoc" para gerar o Requerimento de Desvinculação.
- Na outra linha, clique novamente em "GerarDoc" para gerar o Requerimento de Vinculação do novo profissional.
- 6. Assinados os requerimentos, anexe.

**IMPORTANTE:** <u>Utilize EXCLUSIVAMENTE os Requerimentos gerados</u> <u>pelo sistema GEP</u>, pois são os modelos oficiais da autarquia e estão permanentemente atualizados. Além disso, eles já vêm previamente preenchidos pelo sistema, sendo necessário apenas imprimir, assinar e anexar ao processo.

7. Ao anexar todos os documentos exigidos, clique em "Enviar Credenciamento".

| dição Solicitação - Substituição profissional - P | rocesso: 2020001437             |               |        |                 |        |           |
|---------------------------------------------------|---------------------------------|---------------|--------|-----------------|--------|-----------|
| 🗸 Enviar Credenciamento 🛛 🗙 Cancelar Solicitação  | 🔒 Exportar Docs 🛛 🙁 Fechar      |               |        |                 |        |           |
| Geral Documentos Histórico                        |                                 |               |        |                 |        |           |
| - [                                               | Ação solicitada:<br>Desvincular |               |        |                 |        |           |
| Documentos Profissional 🗢                         | Ações                           | Situação      | Motivo | Onde<br>Retirar | Modelo | Gerar Doc |
|                                                   | + Escolher Arquivo              | Não Informado |        |                 |        |           |
|                                                   | Acão solicitada:                | Vincular      |        |                 |        |           |
| Documentos Profissional 💠                         | Ações                           | Situação      | Motivo | Onde<br>Retirar | Modelo | Gerar Doc |
| 1                                                 | + Escolher Arquivo              | Não Informado |        |                 |        |           |

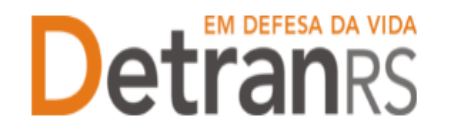

#### Para solicitar renovação de cadastramento de ASF

Encaminhe e-mail para a Coordenadoria de Credenciamento para receber orientações. Ainda não há processo GEP disponível.